# 2017

# **UNIPRINT 116 Operator Manual**

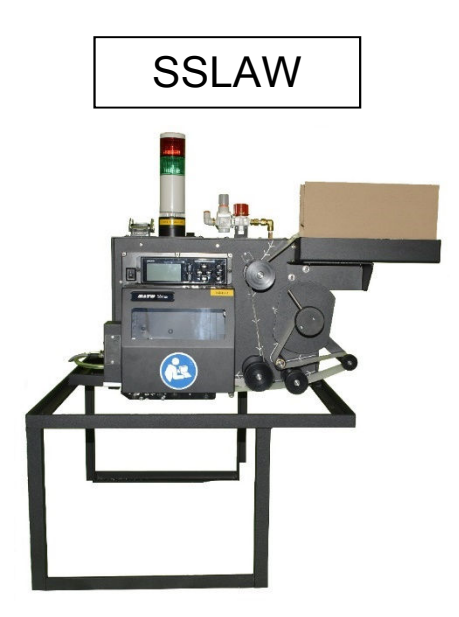

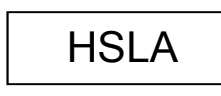

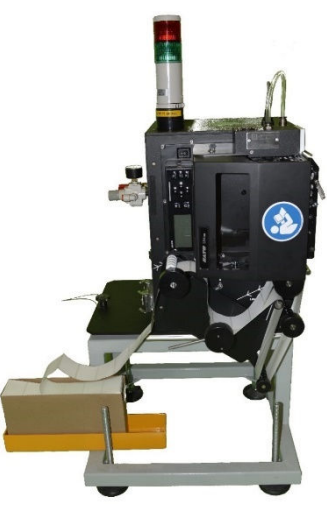

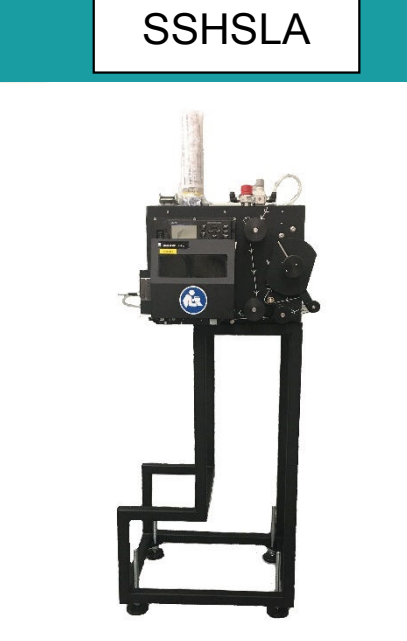

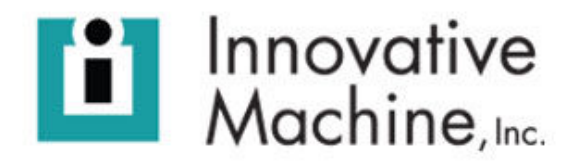

## Copyrights

Any unauthorized reproduction of the contents of this document, in part or whole, is strictly prohibited.

### Limitation of Liability

Innovative Machine, Inc. (IMI) makes no representations or warranties of any kind regarding this material, including, but not limited to, implied warranties of merchantability and fitness for a particular purpose. IMI shall not be held responsible for errors contained herein or any omissions from this material or for any damages, whether direct, indirect, incidental or consequential, in connection with the furnishing, distribution, performance or use of this material.

Specifications and contents in this document are subject to change without notice.

| Document Name | UNIPRINT116 Operator Manual     |
|---------------|---------------------------------|
| Language      | English (Original Instructions) |
| Revision      | 5                               |

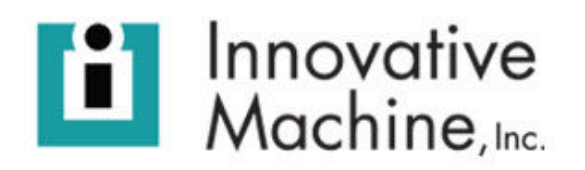

6115 NW 123<sup>rd</sup> Place Gainesville, FL 32653 (386) 418-8880

© 2017 Innovative Machine, Inc. All rights reserved.

## Table of Contents

| Introduction                                   | 3  |
|------------------------------------------------|----|
| Specifications                                 | 4  |
| Important Safeguards                           | 4  |
| Pictographic Symbols                           | 5  |
| Precautions for Handling, Installation and Use | 6  |
| Safe Handling and Installation                 | 8  |
| Definition of Components                       | 10 |
| Component Overview                             | 10 |
| Manufacturers Nameplate                        | 11 |
| Print Engine Detail                            | 12 |
| Component Detail                               | 14 |
| Fanfold Stock (SSLAW pic reference)            | 14 |
| Label Guide (SSLAW pic reference)              | 15 |
| Gap/Label Sensor (SSLAW pic reference)         | 16 |
| Print Head Pressure Switch                     | 17 |
| Blow Head                                      | 18 |
| Dancer Arm (SSLAW pic shown)                   | 21 |
| Take-Up Spool (SSLAW pic shown)                | 22 |
| Installing the Label Applicator                | 23 |
| Power and Air requirements                     | 23 |
| Label Alignment                                | 24 |
| Proper Label Feed Position                     | 25 |
| Queued Label Position                          | 25 |
| Setting the "Offset" for Label Position        |    |
| Adjusting Blow Head Air Jets                   |    |
| New Applicator Checklist                       |    |
| General Maintenance                            |    |
| Tools Needed                                   |    |
| Proper Cleaning Supplies                       | 31 |

| Frequency of maintenance                   | 31 |
|--------------------------------------------|----|
| Cleaning                                   | 31 |
| Decommissioning and Disposal               |    |
| Declaration of Conformity                  |    |
| Troubleshooting                            |    |
| Labels Not Printing                        |    |
| Labels Not Printing                        |    |
| Label Feed/Bouncing                        | 35 |
| Labels Bouncing                            | 35 |
| Setting voltage for sensor                 |    |
| Multiple Feed                              | 40 |
| Multiple blank labels feeding              | 40 |
| Label Feed Inconsistent                    | 41 |
| Labels feeding inconsistently              | 41 |
| Not Blowing Labels                         | 42 |
| Label printed but not blowing onto package | 42 |
| Open Head Sensor Error                     | 43 |
| SATO - Open Head Sensor                    | 43 |
| Spare Parts                                | 44 |

## Introduction

General use of these models is to apply a paper label that is 63.5mm(2.5") wide x 44.45mm(1.75") long along the centerline, with a 47.5mm(1.870") pitch and 66.68mm(2.625") liner width. Tolerances on the label are .25mm(.009"). Nominal label thickness is .1mm(.004") and the liner is .05mm(.002") for .15mm(.006") OA.

Model UNIPRINT116 SSLAW and Model UNIPRINT116 SSHSLA will apply top down from 50.8mm(2.0") below the blow head surface to the top of the customer supplied conveyor at 330.2mm(13.0"). There will be multiple size containers that vary in height from flat packs (i.e. 3mm(.118") in height) to max size containers (279mm(11.0") in height).

Model UNIPRINT116 HSLA will apply labels side to side from 50.8mm(2.0") away from containers to 254mm(10.0") away. Container sizes will be a minimum 50.8mm(2.0") tall with no max height set. Label will apply from the bottom of the conveying rollers approx. 6.35mm(.250") up.

All UNIPRINT116 Models will be able to provide the following:

- Report Error Codes through the I/O
- "low label" I/O to the customer supplied Control Panel
- label stock replenishment at around 60 seconds
- Label placement accuracy shall be less than or equal to +/- 12.7mm inches at a max distance of 304.8mm from the centerline on the blow head.
- I/O devices should be powered from the owners 24VDC supply.
- All sensors must be the PNP type.
- A status indicator "light tree" shall be located on the machine. The indicator contains a horn, a red light, and a green light. These are controlled by the owners PLC and 24VDC power.
- Apply labels at a rate up 254mm/sec or 6000 labels per hour per machine.

Model UNIPRINT116 SSLAW and UNIPRINT116 SSHSLA must be able to handle liner up to 5,000 labels.

Model UNIPRINT116 HSLA must be able to handle liner up to 10,000 labels.

As shown these units have the Sato S84Ex Print Engine. These units are also backward compatible with the Sato 8485Se Print Engine.

## **Specifications**

|                                          | SSLAW                                                                         | HSLA                                                                          | SSHSLA                                                                        |
|------------------------------------------|-------------------------------------------------------------------------------|-------------------------------------------------------------------------------|-------------------------------------------------------------------------------|
| Dimensions and Weight                    |                                                                               |                                                                               |                                                                               |
| Width                                    | 736.60mm (29in)                                                               | 736.60mm (29in)                                                               | 711.20mm (28in)                                                               |
| Height                                   | 889.00mm (35in)                                                               | 1092.20mm (43in)                                                              | 1600.20mm (63in)                                                              |
| Depth                                    | 838.20mm (33in)                                                               | 558.80mm (22in)                                                               | 736.60mm (29in)                                                               |
| Weight                                   | 40.37kg (89lb)                                                                | 52.62kg (116lb)                                                               | 82.10kg (181lb)                                                               |
| Power Supply                             |                                                                               |                                                                               |                                                                               |
| Input Voltage                            | AC 100 V - 240 V ±10%<br>DC 24v<br>Both supplied through Harting<br>Connector | AC 100 V - 240 V ±10%<br>DC 24v<br>Both supplied through Harting<br>Connector | AC 100 V - 240 V ±10%<br>DC 24v<br>Both supplied through Harting<br>Connector |
| Frequency                                | AC - 50-60 Hz                                                                 | AC - 50-60 Hz                                                                 | AC - 50-60 Hz                                                                 |
| Power<br>Consumption                     | AC - 6 amps<br>DC - 2 amps                                                    | AC - 6 amps<br>DC - 2 amps                                                    | AC - 6 amps<br>DC - 2 amps                                                    |
| Pneumatics                               |                                                                               |                                                                               |                                                                               |
| Min/Max<br>Pressure                      | 5.51bar(80psi)/6.20bar(90psi)                                                 | 4.82bar(70psi)/6.20bar(90psi)                                                 | 4.82bar(70psi)/6.20bar(90psi)                                                 |
| Min Volume                               | 11.72m3/h (6.9cfm)                                                            | 11.72m3/h (6.9cfm)                                                            | 11.72m3/h (6.9cfm)                                                            |
| Environmental Conditions (Without Media) |                                                                               |                                                                               |                                                                               |
| Operating<br>Temperature                 | -5 to 40 °C (23 to 104 °F)                                                    | -5 to 40 °C (23 to 104 °F)                                                    | -5 to 40 °C (23 to 104 °F)                                                    |
| Storage<br>Temperature                   | -20 to 60 °C (-4 to 140 °F)                                                   | -20 to 60 °C (-4 to 140 °F)                                                   | -20 to 60 °C (-4 to 140 °F)                                                   |
| Operating<br>Humidity                    | 15 to 85% RH (Non-<br>condensing)                                             | 15 to 85% RH (Non-<br>condensing)                                             | 15 to 85% RH (Non-<br>condensing)                                             |
| Storage Humidity                         | 15 to 90% RH (Non-<br>condensing)                                             | 15 to 90% RH (Non-<br>condensing)                                             | 15 to 90% RH (Non-<br>condensing)                                             |

## **Important Safeguards**

This section describes how to safely operate the label applicator. Be sure to read and understand all instructions carefully before you install and use the printer.

#### Pictographic Symbols

This label applicator uses a variety of pictographic symbols. These symbols show the safe and correct operation of the printer and how to prevent injury to others and property damage. The symbol explanations are as follows:

| 4  | Electrical Shock / Electrocution hazard.                                                                                                    |
|----|----------------------------------------------------------------------------------------------------|
|    | Lock Out / Electrical Power. Before any maintenance of the label applicator is to be done, the Electrical Lock-Out Tag-Out should be used.                                                                                                    |
|    | Lock Out / Pneumatics. Before any maintenance of the label applicator is to be done, Pneumatics Lock-Out Tag-Out should be used.                                                                                                    |
|    | Hand Entanglement / Belt Drive hazard                                                                                                    |
|    | Wear Ear Protection. The highest continuous noise level recorded for the label applicator was measures at 85.9 dB (a), therefore Hearing Protection must be worn in its vicinity.                                                                                                    |
|    | Please read and understand all manuals prior to use.                                                                                                    |
| CE | This label applicator is CE Marked in accordance with the relevant European New Approach Directives, current at the time of CE Certification and reflected in the equipment Declaration of Conformity. Any modifications or amendments to the equipment, without the prior consent of the manufacturer, may invalidate the CE compliance of this equipment. |

#### Precautions for Handling, Installation and Use

This section describes how to safely operate the UniPrint116 Labeling Machine. Be sure to read and understand all instructions carefully before you install and use the printer.

- Place the UniPrint116 on the stand provided
- Make sure the stand is stable and secure
- Do not mount the stand with UniPrint116 on a slanted surface, or a surface subject to strong vibration. If the UniPrint116 falls off or topples it could cause injury to someone.
- Do not place containers filled with liquid on the UniPrint116. If any liquid spills onto the UniPrint116 immediately power off the unit and disconnect power from the UniPrint116. If you operate the printer under these conditions, it could cause electrical shock or fire.
- Do not place objects on the printer
- Do not place metal or flammable objects on or inside the UniPrint116. If a foreign object gets inside the unit then power off the UniPrint116 and disconnect power from it.
- Do not use other than the specified voltage. Doing so could cause a fire or electric shock.
- Always connect the UniPrint116 to electrical ground. Not using the ground wire could cause electric shock.
- Concerning the Harting main interface cable; Do not break or change the Harting type 16 pin interface cable. Do not place heavy objects on this cable. If the cable becomes damaged contact Innovative Machine Inc. or the Technical Support center. Using the cable in this condition could cause a fire or electric shock.
- Do not change, overly bend, twist, or pull the Harting cable.

- If the UniPrint116 has been dropped or broken, immediately power the unit off and disconnect the Harting connector. Using the unit could cause fire or electrical shock.
- Do not use the UniPrint116 if something is unusual about it. Continuing to use the UniPrint116 in this state, such as the smell of smoke or unusual smells could cause a fire or electric shock. Under no circumstances should you attempt repairs on your own; It is DANGEROUS.
- Do not disassemble or modify the UniPrint116. Doing so could cause a fire or electrical shock.
- Do not place the UniPrint116 in a location subject to water and oil. Water and oil entering the unit may cause a fire, electric shock, or malfunction.
- This UniPrint116 requires an AC power source. Be sure to connect and make sure it is electrically grounded. Do not share the UniPrint116 power source with other electrical devices that could cause power fluctuations and performance issues.

## Safe Handling and Installation

The Model UniPrint116 family of labelers exceed the weight required for one person to move or handle. Two people are required when handling these units. Handling involves installation, removal or replacment for service.

The UniPrint family of Labeling Machines must be handled correctly to not damage certain components.

- Do NOT use the Light Tree (A), Filter Regulator (B), Dancer Arm Roller (C), or Blow Head (D) when moving or positioning the equipment.
- You MUST pick up the machine with a person on each side of the frame.
- As shown the reference for SSLAW and SSHSLA are both the same printer frame orientation with different stand mounts.

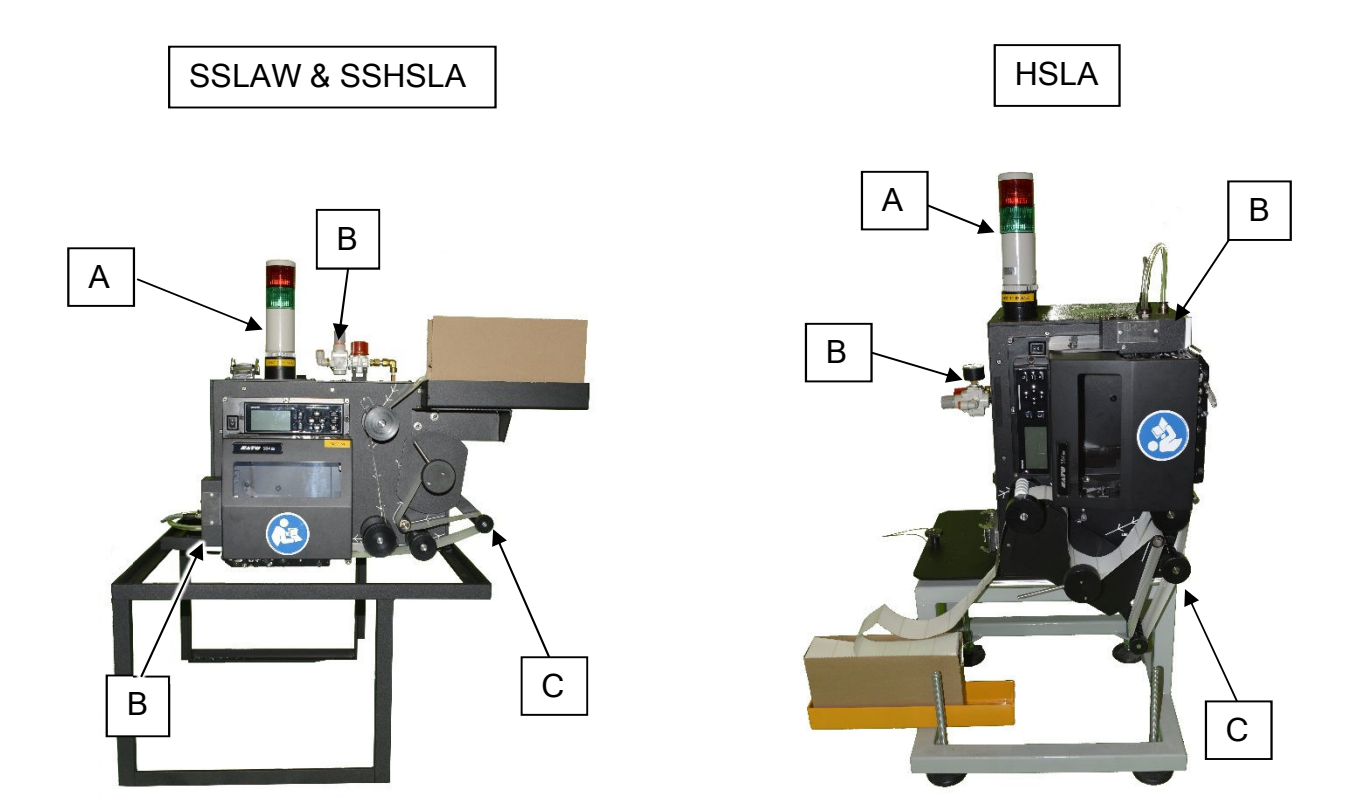

- The UniPrint116 SSLAW requires the following mounting clips (A) to be used. The mounting clips (in yellow) are used to safely hold the UniPrint116 SSLAW to the frame. There are two (2) <sup>1</sup>/<sub>4</sub>-20 bolts provided that must be used for each side as shown.
- The UniPrint116 HSLA is mounted from the factory to the stand and requires no separate mounting brackets.
- The UniPrint116 SSHSLA is mounted to the stand with a 3 bolt carriage system (B)

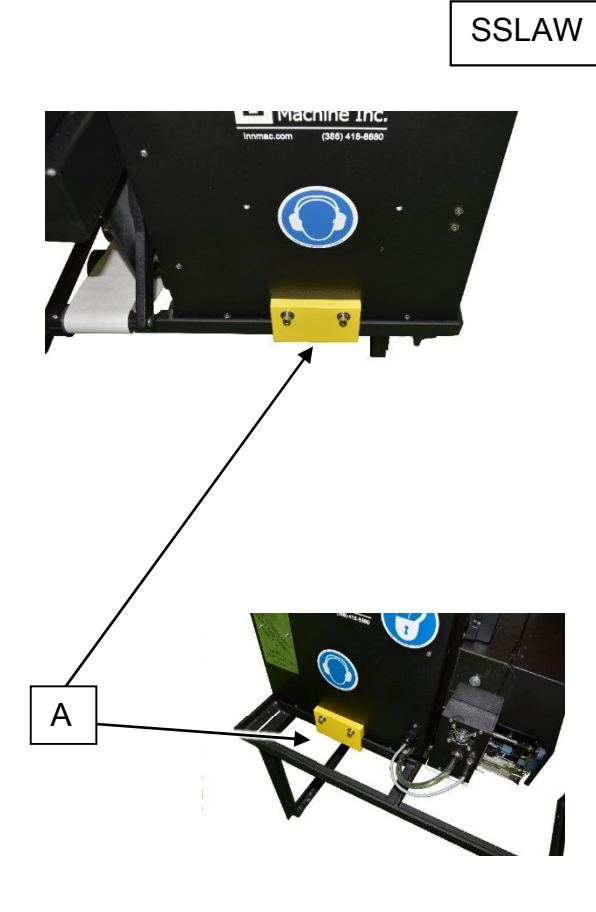

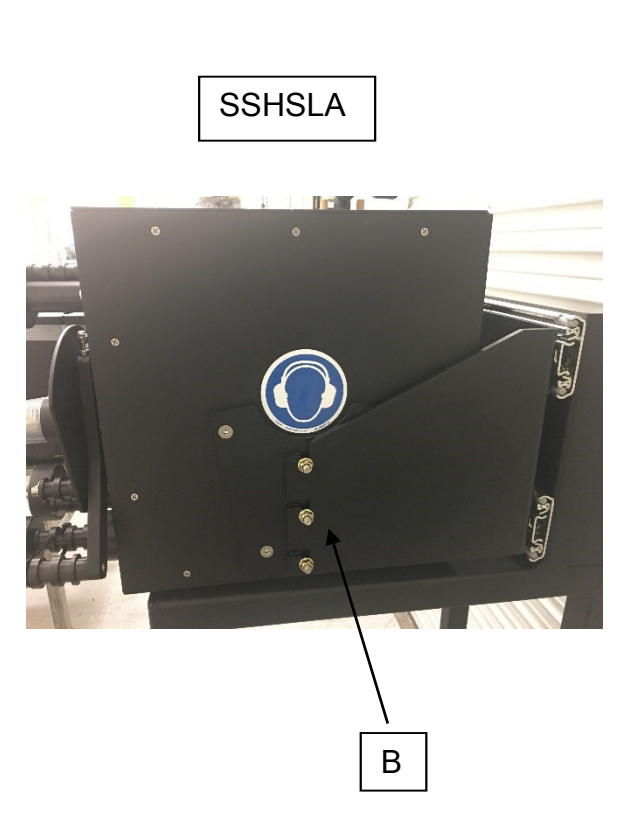

## **Definition of Components**

## **Component Overview**

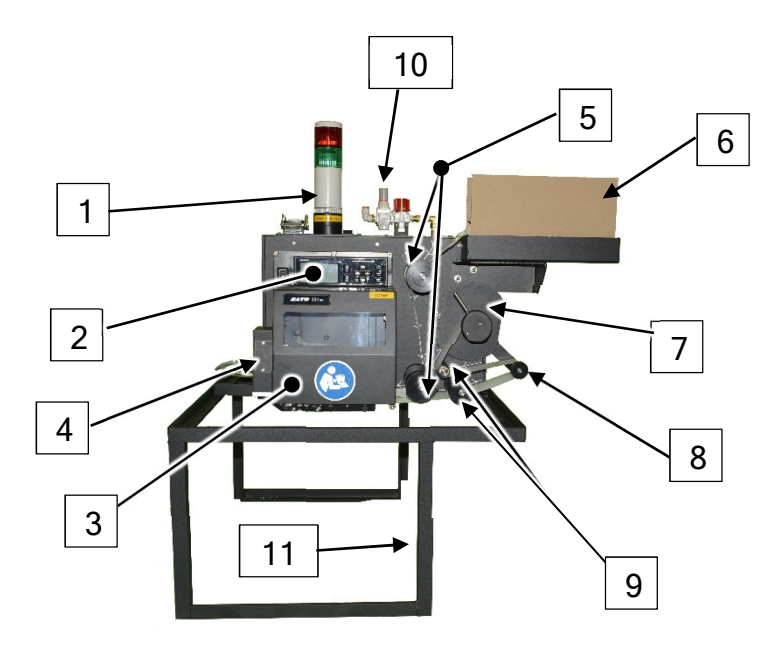

| 1  | Light Tree        |
|----|-------------------|
| 2  | SATO LCD Display  |
| 3  | SATO Print Engine |
| 4  | Blow Head         |
| 5  | Retaining Rollers |
| 6  | Fanfold Labels    |
| 7  | Take-up Reel      |
| 8  | Dancer Arm        |
| 9  | Idle Rollers      |
| 10 | Regulator         |
| 11 | Stand             |

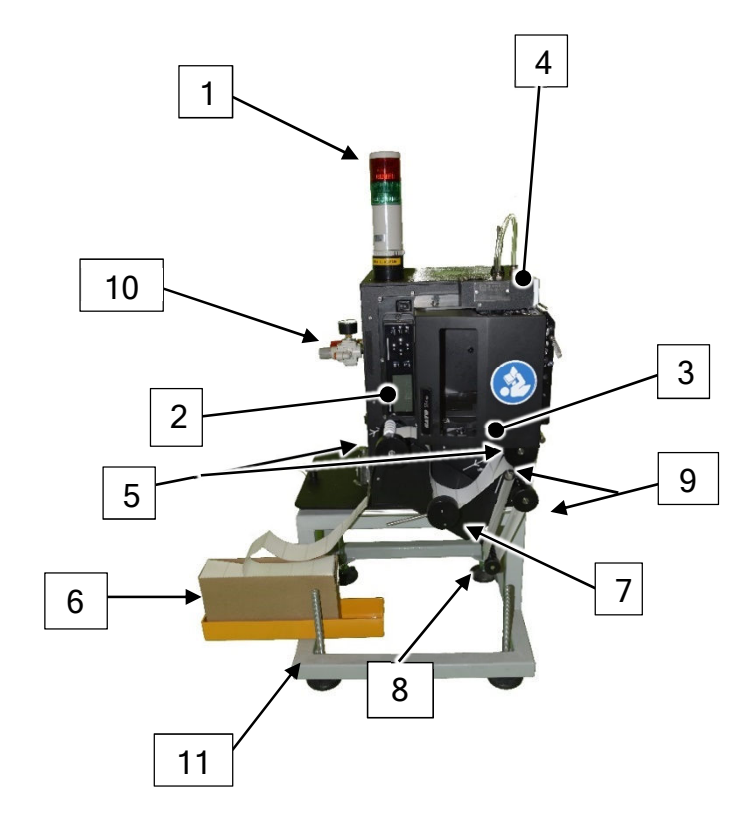

## Manufacturers Nameplate

| Manufacturer Name :         | Machine Type:                                        |
|-----------------------------|------------------------------------------------------|
| Innovative<br>Machine, Inc. | Print and Apply Labeling Machine                     |
| Manufacturer Address:       | Model: Uniprint116 HSLA                              |
| 6115 NW 123rd Place         | Serial Number : IMI-XXX-X                            |
| FL 32653                    | Power Supply: 110/240 Vac, Single Phase 50/60Hz + PE |
| USA                         | Weight/Mass: 116 lbs. / 53 Kgs                       |
| 0.011                       | Full Working Load: 6 Amp                             |
| Telenhone:                  | SCCR: 5KA                                            |
| +01 206 410 0000            | Electrical Drawing #: 091416-914 through 091416-1448 |
| +01 386-418-8880            | Year of Manufacture: 2017                            |
| Email:<br>sales@innmac.com  | CE                                                   |

| Manufacturer Name :        | Machine Type:                                        |
|----------------------------|------------------------------------------------------|
| Machine, Inc.              | Print and Apply Labeling Machine                     |
| Manufacturer Address:      | Model: Uniprint116 SSLAW                             |
| 6115 NW 123rd Place        | Serial Number : IMI-XXX-X                            |
| FL 32653                   | Power Supply: 110/240 Vac, Single Phase 50/60Hz + PE |
| USA                        | Weight/Mass: 90 lbs. / 41 Kgs                        |
| 0011                       | Full Working Load: 6 Amp                             |
| Telenhone                  | SCCR: 5KA                                            |
|                            | Electrical Drawing #: 091416-914 through 091416-1448 |
| +01 386-418-8880           | Year of Manufacture: 2017                            |
| Email:<br>sales@innmac.com | CE                                                   |

| Manufacturer Name :        | Machine Type:                                        |  |
|----------------------------|------------------------------------------------------|--|
| Machine, Inc.              | Print and Apply Labeling Machine                     |  |
| Manufacturer Address:      | Model: Uniprint116 SSHSLA                            |  |
| 6115 NW 123rd Place        | Serial Number : IMI-XXX-X                            |  |
| FL 32653                   | Power Supply: 110/240 Vac, Single Phase 50/60Hz + PE |  |
| USA                        | Weight/Mass: 181 lbs. / 82.10Kgs                     |  |
| 0.011                      | Full Working Load: 6 Amp                             |  |
| Telephone:                 | SCCR: 5KA                                            |  |
|                            | Electrical Drawing #: 091416-914 through 091416-1448 |  |
| +01 300-410-0000           | Year of Manufacture: 2017                            |  |
| Email:<br>sales@innmac.com | CE                                                   |  |

## Print Engine Detail

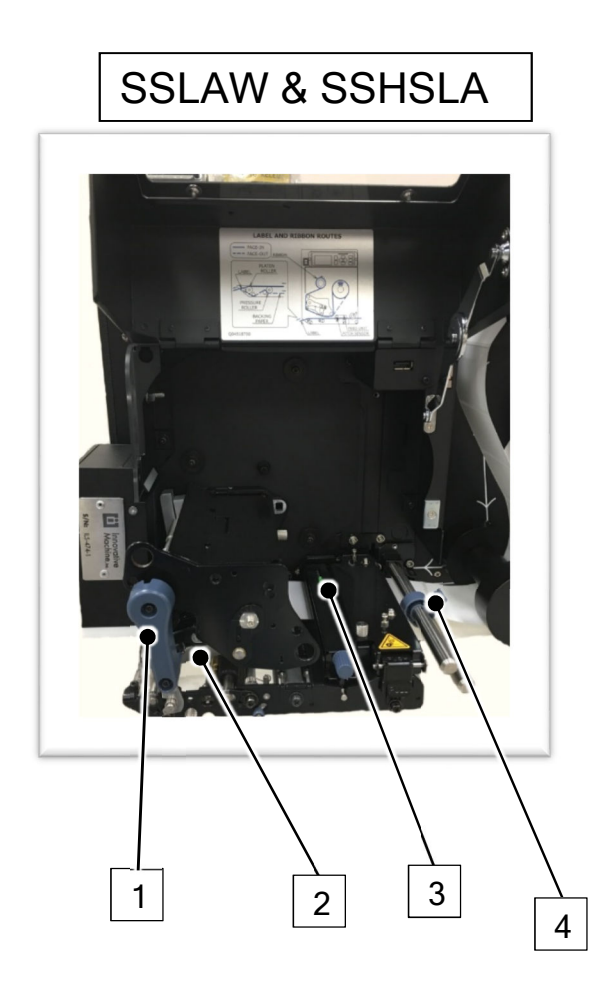

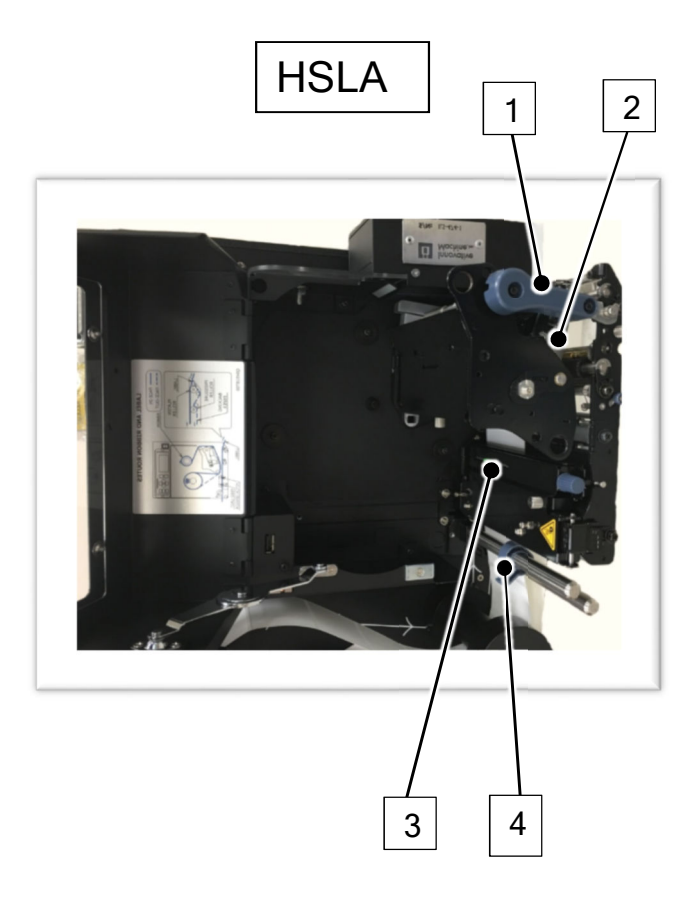

| 1 | Latch Print Head   |
|---|--------------------|
| 2 | Print Plate / Head |
| 3 | Gap Sensor         |
| 4 | Label Guide        |

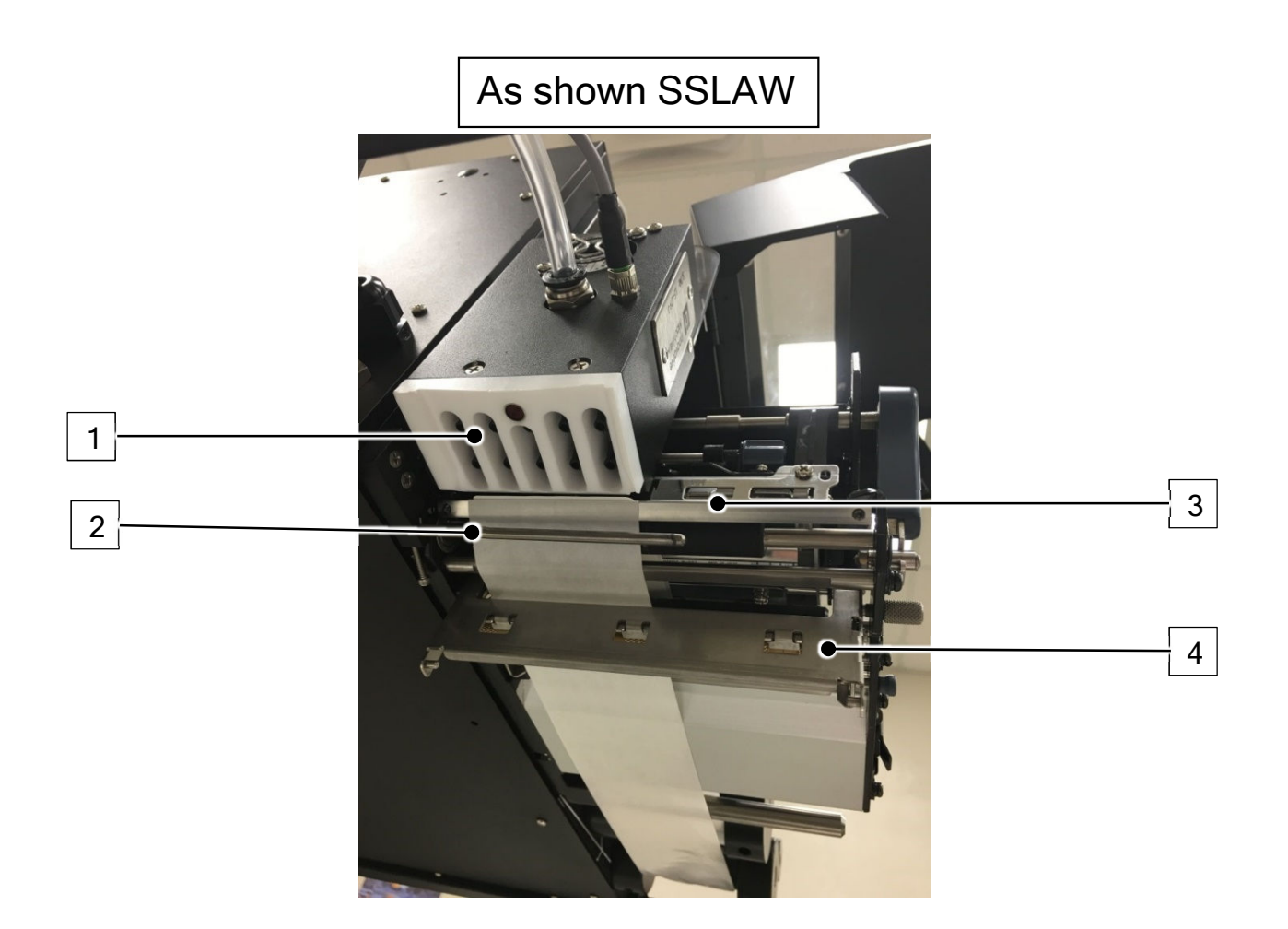

| 1 | Blow Head                        |
|---|----------------------------------|
| 2 | Blow Assist Bar                  |
| 3 | Peel Bar                         |
| 4 | Knurled Roller<br>(Behind plate) |

## **Component Detail**

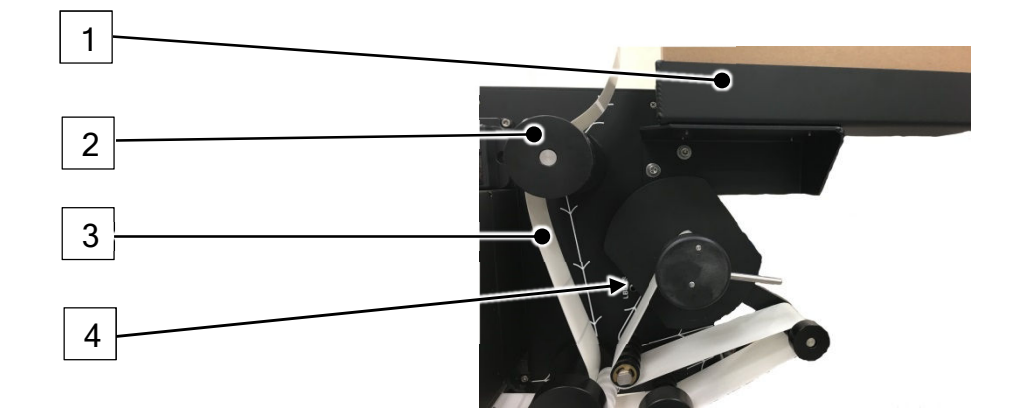

## Fanfold Stock (SSLAW pic reference)

| 1 | The <b>FanFold Mount</b> allows the labels to be properly<br>mounted / fed through the applicator and maintains proper<br>tension on the label feed. If excess or lack of tension occurs,<br>labels can jam or feed improperly causing labels to bounce.                                                       |
|---|----------------------------------------------------------------------------------------------------|
| 2 | Retaining Roller                                                                                                    |
| 3 | Tension on the Roll should be similar to this illustration.                                                                                                    |
| 4 | The <b>Low Label Sensor</b> detects when the labels are about to<br>run out. This sensor triggers the Green light to flash and an<br>audible horn every 30 seconds. Once this sensor is flagged<br>a counter from the UPS PLC controls starts to shut the<br>system down after 500 packages to replace labels. |

#### Label Guide (SSLAW pic reference)

The **Label Guide** is a tab inside the SATO print engine that prevents the label liner from coming off track of the normal label feed path. Should the guide not be in the proper position touching the label liner, labels can get off track and result in labels bouncing. Verify the label guide is free of residue, as this may cause the labels to be pulled to one side miss-feeding onto the blow head.

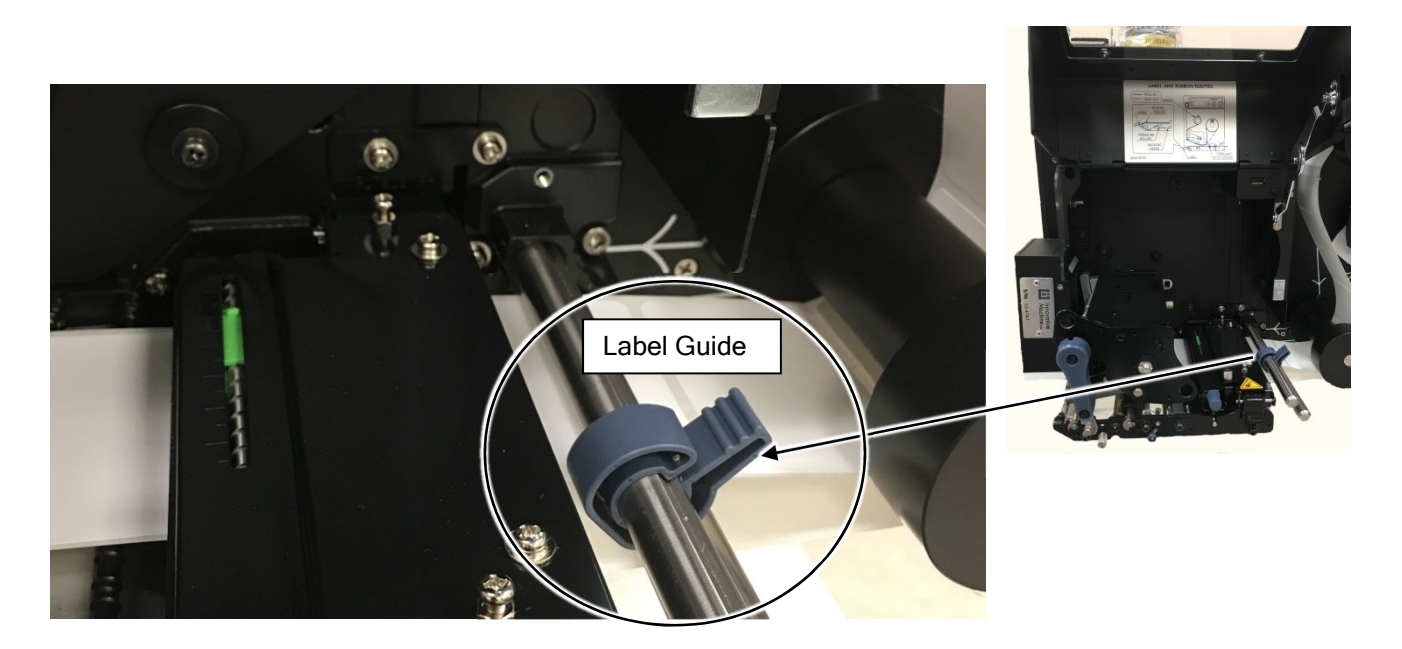

## Gap/Label Sensor (SSLAW pic reference)

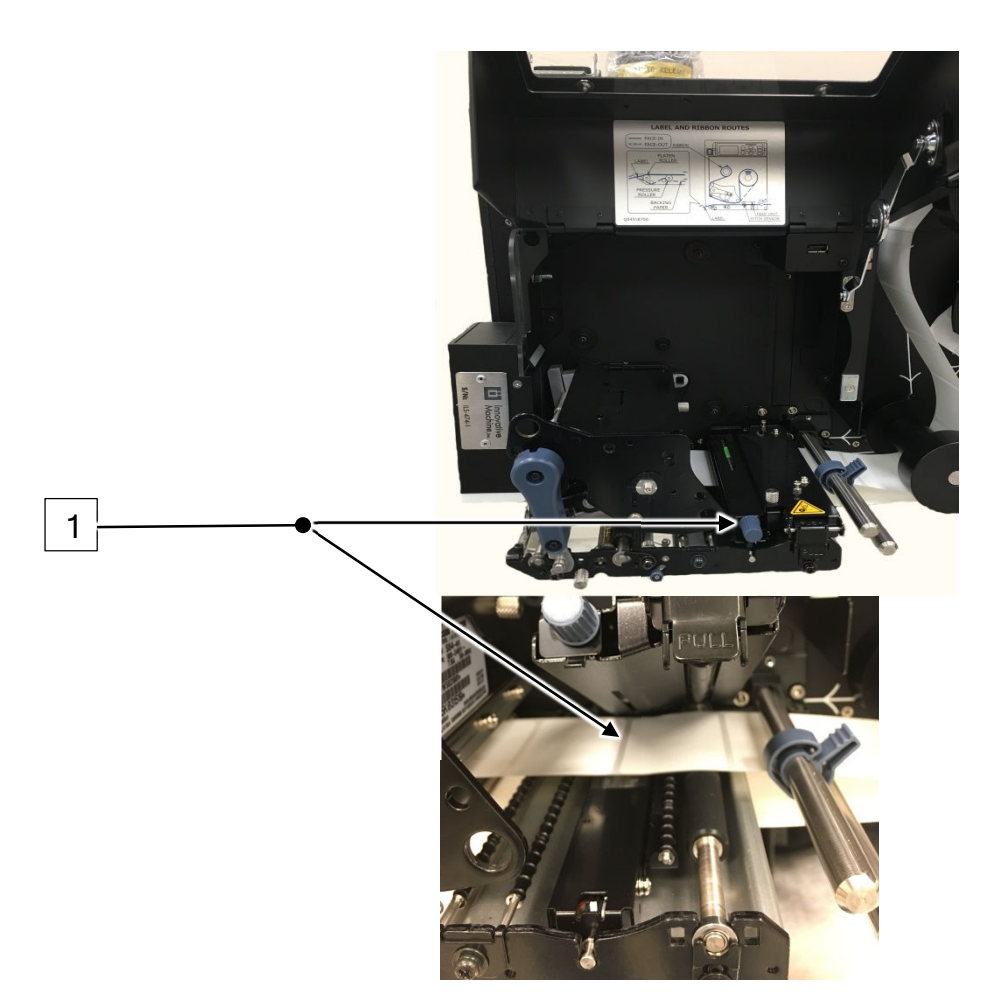

| 1 | The <b>Gap/Label Sensor</b> provides the SATO engine with<br>feedback on the status of labels being fed through the<br>printer. As the labels travel through the engine, this sensor<br>detects the labels and gaps between the labels to ensure<br>the availability of material to print on a how far to feed the<br>labels. Once this sensor becomes dirty it can no longer<br>properly detect the labels and potentially cause a "Labels<br>out Fault" and/or multiple blank labels to be fed at once. To<br>correct this issue, simply wipe with cleaning card and blow<br>the sensor out with compressed air |
|---|----------------------------------------------------------------------------------------------------|
|   | the sensor out with compressed air.                                                                                                    |

#### Print Head Pressure Switch

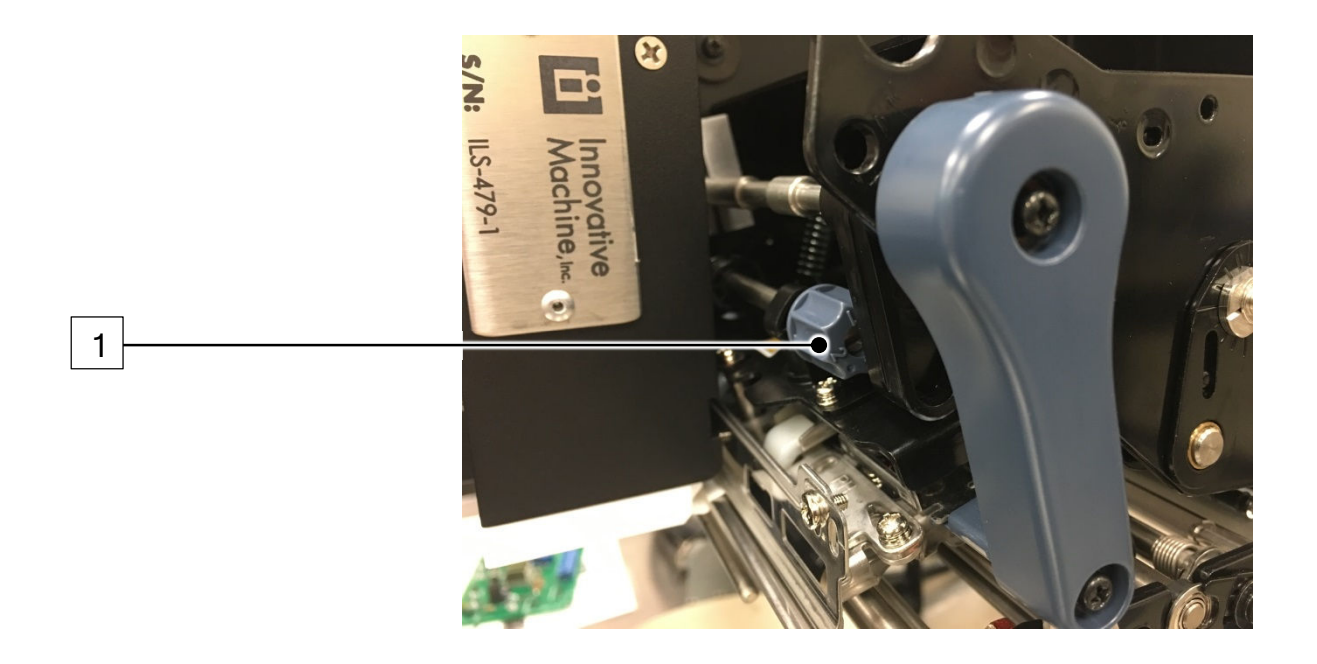

The **Pressure Switch** provides the ability to increase the pressure the print head applies to the label stock affecting the ability of the thermal print plate to properly contact the label for proper printing. The label stock UPS utilizes requires the least amount of pressure due to its thickness, which is 1. If the switch is increased to anything other than 1, an increase in the tension on the labels could occur causing label feed issues. **Having the pressure switch set at 2 or 3 will cause premature wear on the print plate shortening the life of this component.** 

#### **Blow Head**

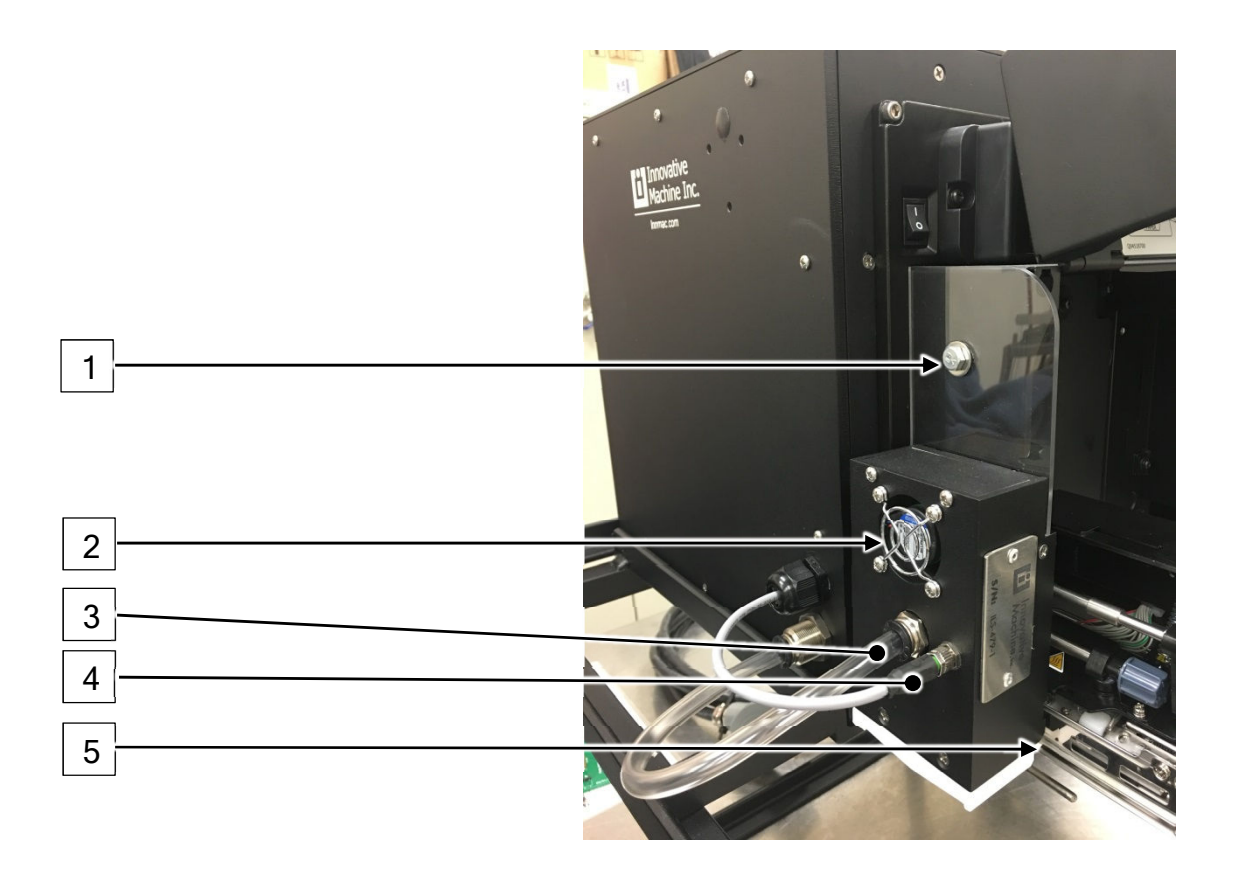

| 1 | Blow Head Mount uses (1) M6 Bolt as shown                                                                                                    |
|---|----------------------------------------------------------------------------------------------------|
| 2 | <b>Blow head fan</b> is secured using screws on the top/side of<br>blow head. The fan pulls air through the blow head (14<br>CFM) holding a label on the white face plate until the air jets<br>are actuated. A simple test to verify fan functionality is to<br>stack 3 labels and place on blow head while system is in<br><b>Maintenance Mode</b> . If a label will not stay on the blow head,<br>the fan is failing or failed and needs to be replaced with<br><i>Innovative Machine Inc. Part Number UNI-APF12V-40MM</i> |
| 3 | Air hose should be secured by applying pressure and<br>allowing hose to slide into push/pull fitting (hose will fall out<br>if not secured properly.) Verify hose is secured inside of<br>blow head by utilizing same procedures                                                                                                    |
| 4 | <b>Power cord</b> should be screwed into terminal connector to ensure a secure connection with applicator. If loose, the                                                                                                    |

|   | blow head will not supply power to the fan or label detect photo eye.                                                                                                    |
|---|----------------------------------------------------------------------------------------------------|
| 5 | Air jet set screws are very sensitive components and are<br>usually the culprit of labels blowing consistently in front or<br>behind the applicator. To adjust the direction of the label<br>coming off the blow head use these two set screws. (le. If<br>the labels are blowing upstream, move the set screws out a<br>bit. Retest until the labels are blowing down as needed. If<br>the labels are blowing downstream move the set screws in a<br>bit.) Take caution when making adjustments due to the large<br>impacts minimal adjustments will have. Ensure the label<br>feed is correct before making these adjustments. Labels<br>should release from the liner completely during dispensing. |

#### View from bottom of Blow Head

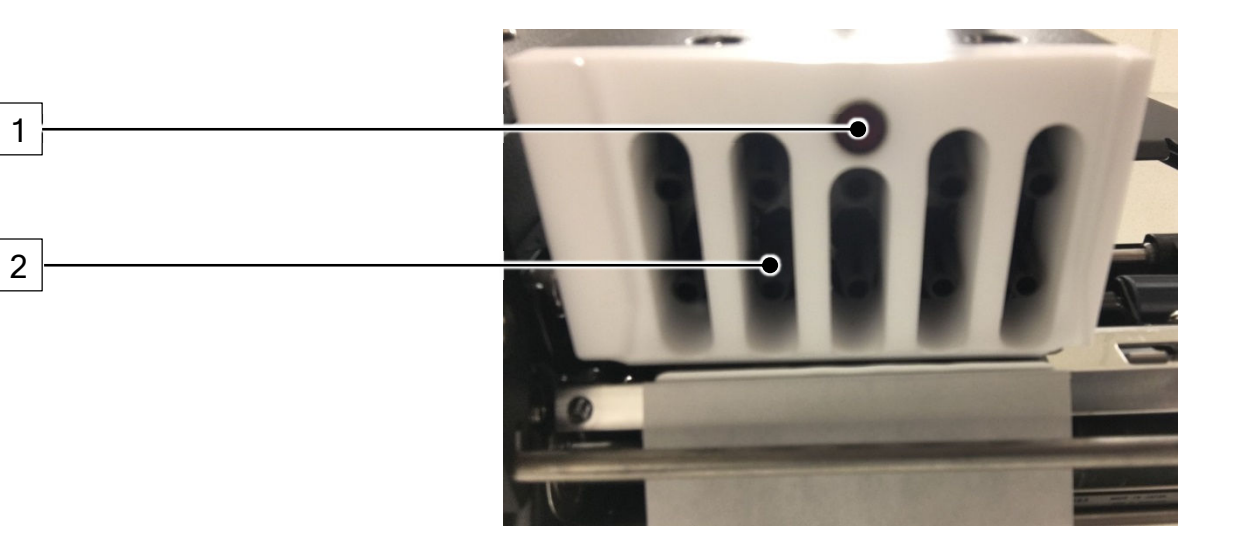

| 1 | The Label detect photo eye detects when a label is on the<br>blow head. If this photo eye becomes dirty, the SSLAW<br>system will experience either false "Label on Blow Head<br>Faults" or will not blow the label onto the package. Cleaning<br>the photo eye typically solves both issues.<br>If the photo eye does not respond after cleaning, a<br>replacement photo eye or Blow head should be installed.<br>Refer to replacement procedures on this component. <i>Part #</i><br><i>for photo eye: UNI-LSBA-UNI-S84</i><br><i>Part # for the blow head for a SSLAW: ISS84-SSLAW-BH</i><br><i>Part # for the blow head for a HSLA : HSLA-BA-S84</i> |
|---|----------------------------------------------------------------------------------------------------|
| 2 | The <b>Air jets/manifold</b> is what applies the label down to the package. The manifold shown here is what actually houses the air jets.                                                                                                    |

## Dancer Arm (SSLAW pic shown)

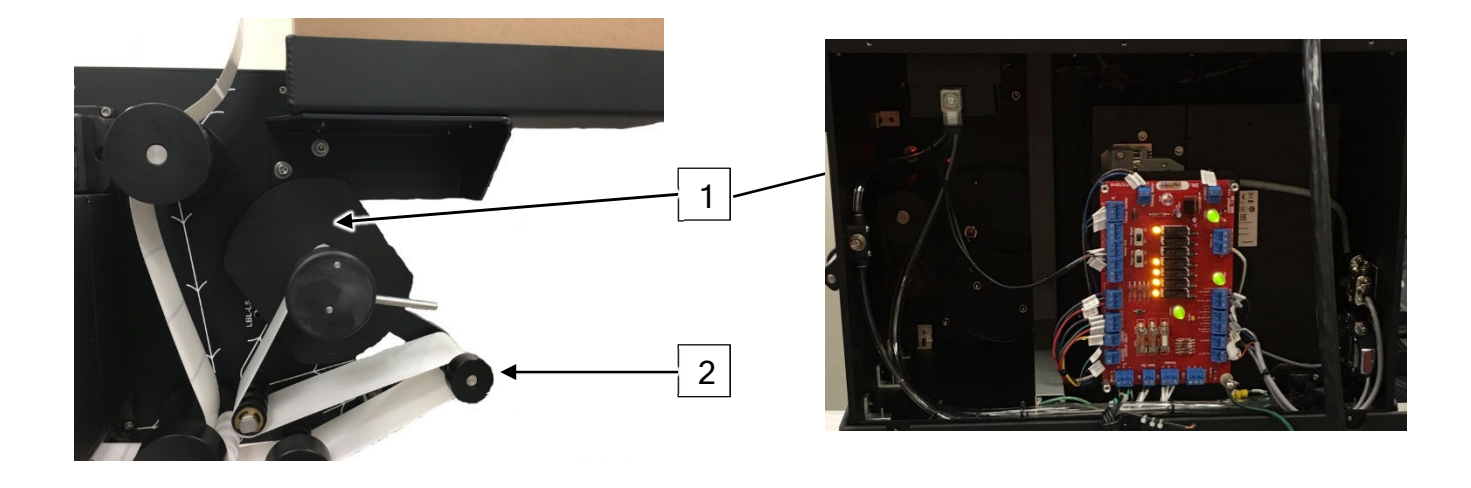

| 1 | To test the <b>Photoeye</b> remove the liner from the Takeup<br>spool and manually move the dancer arm and verify if the<br>led on the photoeye pictured is changing states from amber<br>to black. If not, then the photoeye needs to be replaced.                                                                                                    |
|---|----------------------------------------------------------------------------------------------------|
| 2 | The <b>Dancer Arm</b> provides constant tension on the label liner<br>to prevent a jam in the label feed path. The dancer arm<br>controls when the take-up spool drive engages to take-up<br>any remaining slack in the label liner. The dancer arm<br>should move freely and spin freely as well on the shaft. The<br>Photoeye inside the applicator frame detects presence of<br>the dancer arm as it moves across. As the dancer arm<br>travels towards the furthest point (right) the photoeye<br>engages the take-up spool. Once the dancer arm returns to<br>the " <b>Neutral</b> " position within the shaft (1" from left most side)<br>the photoeye dis-engages the take-up motor. If the photoeye<br>fails, the take-up spool drive will not run. |

## Take-Up Spool (SSLAW pic shown)

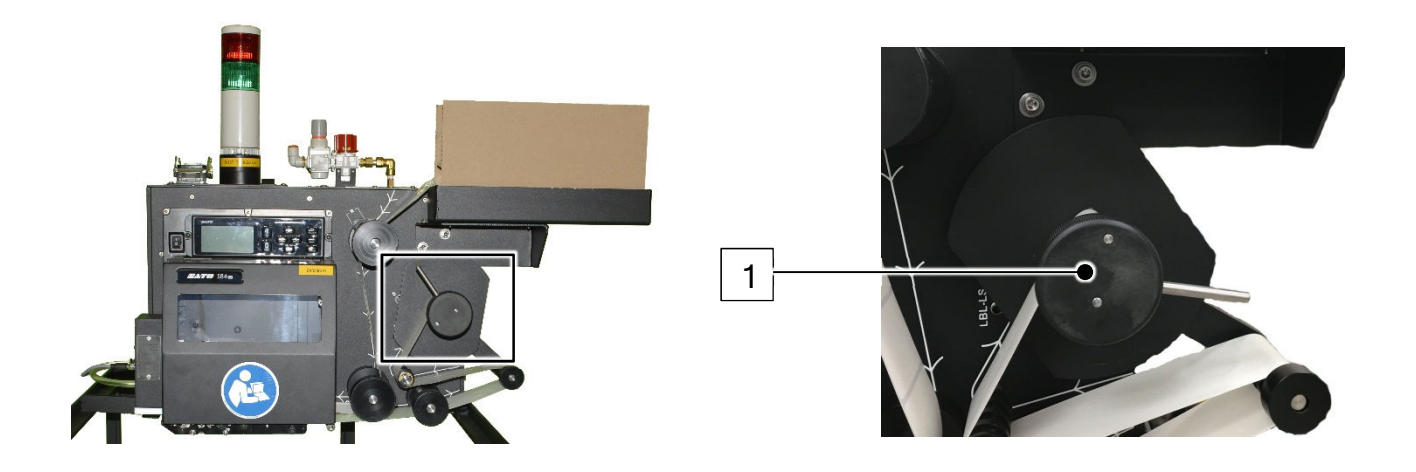

| 1 | The <b>Take-up Spool</b> provides the applicator with a simple<br>way to retrieve and store all used label liner and keep proper<br>tension on the feed system. The take-up spool should only<br>spin "clockwise" and be in line with the new roll spool<br>backing. The motor for the take-up spool is controlled by the<br>dancer arm and should only be engaged while the dancer<br>arm is extended past the "Neutral" zone within its slot. If the<br>take-up spool does not respond to the dancer arm due to the<br>drive belt or motor failure, replacement parts may be<br>ordered through the current supplier of the applicator. If the<br>Securing pin is lost, a replacement unit can be ordered<br>through Oasis/Ariba (Part#: ISUNI-TUCA-11) |
|---|----------------------------------------------------------------------------------------------------|

## Installing the Label Applicator

#### **Power and Air requirements**

- The Model UniPrint116 line of printers require power and air connections as noted below.
- The air line should be of a 3/8" OD type (A).
- The electrical connection is a Harting type 16pin connector (B).
- Model HSLA will require a separate Ethernet communication cable (C).

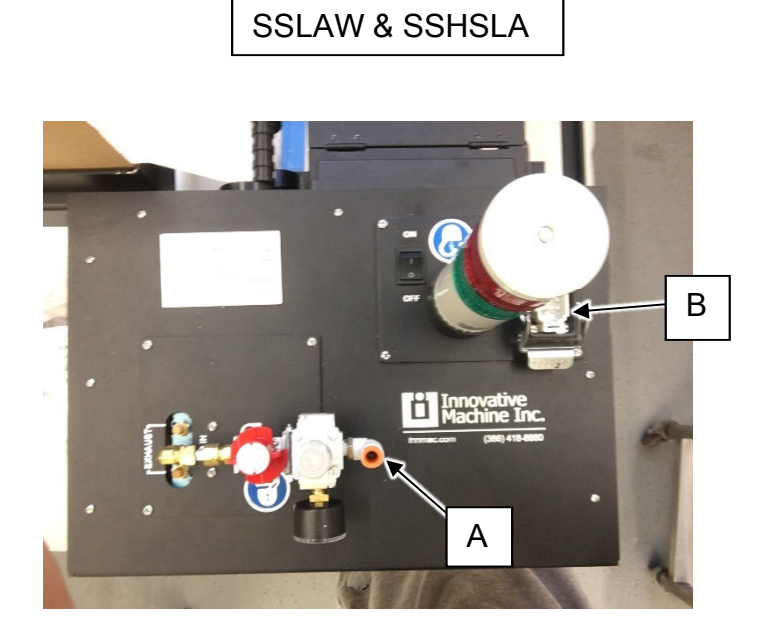

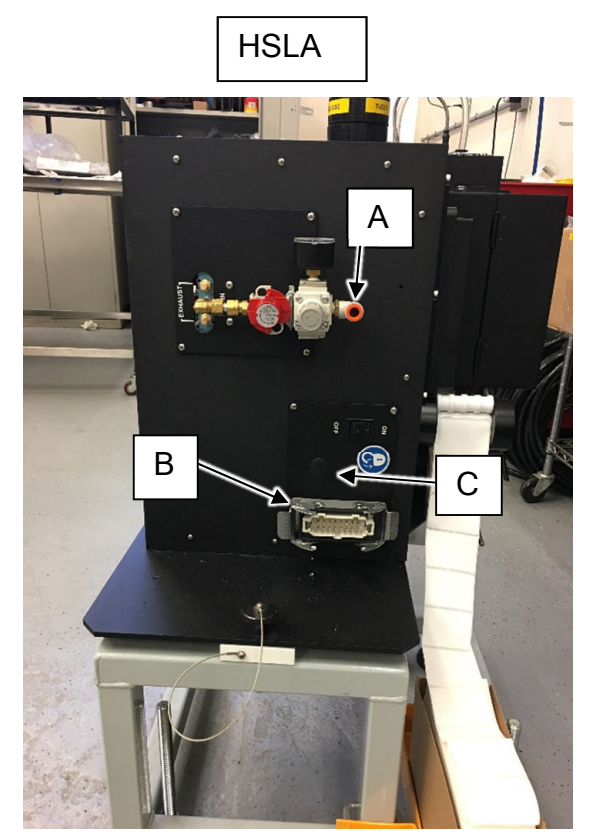

Adjustments to the tracking are only needed when label is consistently being fed onto to blow head at an angle as shown and not in the tracking groove.

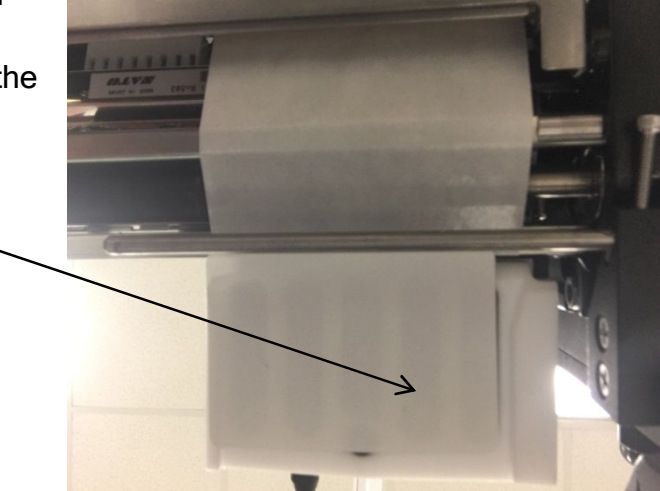

View from bottom of blow head

Once the adjustment to the tracking has been completed the label should be centered on the blow head face plate and label blow pattern should be straight below blow head.

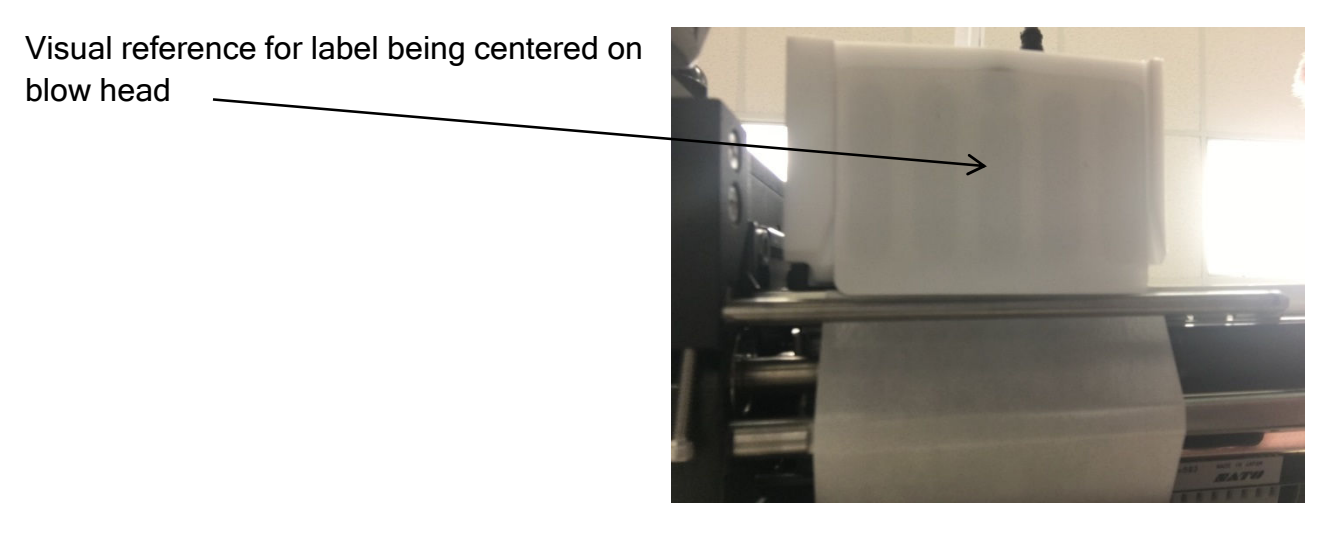

View from bottom of blow head

#### **Proper Label Feed Position**

#### **Queued Label Position**

To ensure the label feed is functioning properly, the queued label should be positioned as illustrated below. There should be between 3/32" and 1/8" of the queued label hanging out over the peel bar.

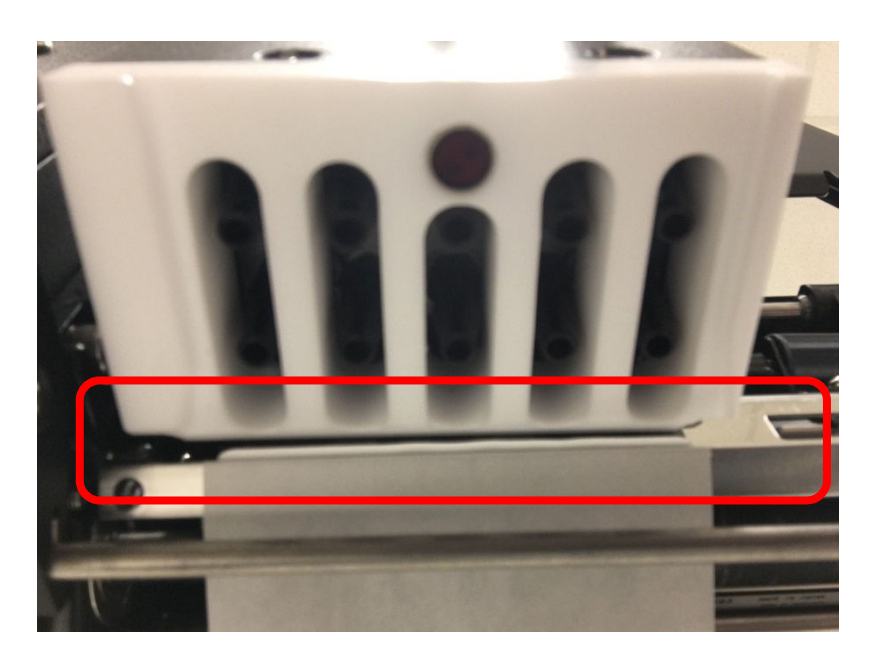

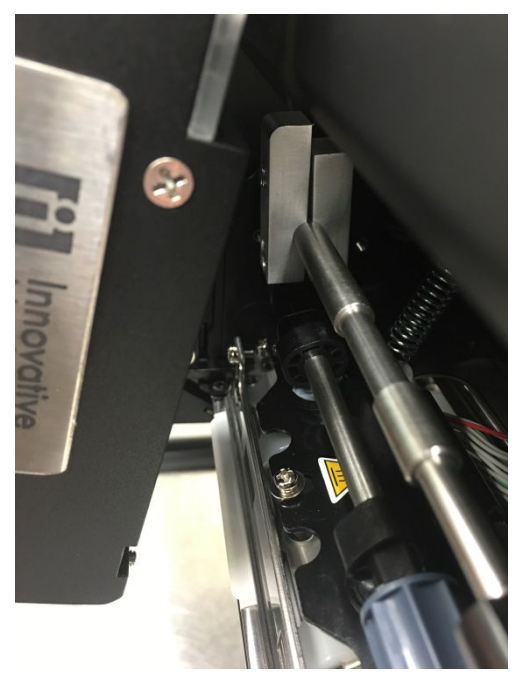

#### Setting the "Offset" for Label Position

Following the procedures below allows the offset to be adjusted to acquire proper feed of the label queue:

 Press and hold the UP and DOWN arrows for 2 seconds until you see the image below showing Pitch Position. Release the UP/DOWN. The Pitch Position adjusts the data on the label to make sure it is even from top to bottom. If you need to change the value use the UP or DOWN arrow key and press ENTER when done.

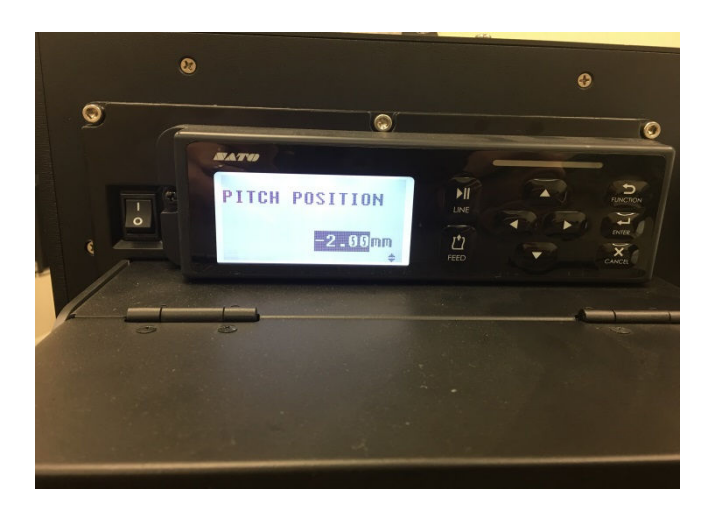

2. To change the value of OFFSET use the UP/DOWN arrow keys to make the change. Once the value has been changed press the Function Key to return to OFFLINE mode. At OFFLINE mode test the change and adjust as needed.

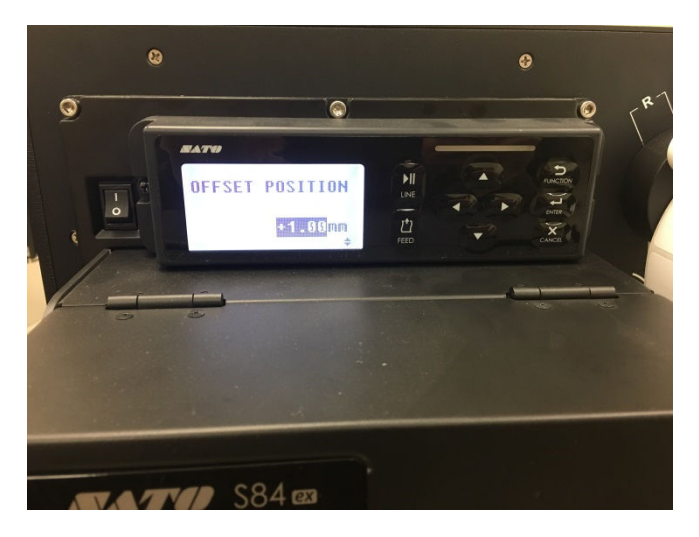

- 3. Increasing the "Offset Position" number should be done in increments of .25 .
- 4. If the too much of the queued label is being fed onto the blow head, decreasing the number would help.

#### **Adjusting Blow Head Air Jets**

**CAUTION:** Adjusting components below without prior knowledge or guidance could cause unfavorable results.

#### Tools Required:

| - Adjust Blow Head Set Screws 1/10 | 6" Allen wrench |
|------------------------------------|-----------------|
|------------------------------------|-----------------|

## Properly aligning the air jets inside the blow head is a very delicate process that requires minimal effort once the secure bolts have been loosened.

Follow the proper procedure to make necessary adjustments to the angle of the air jets:

 There are 2 set screws that may be adjusted as needed to position the blow head properly for blowing the labels correctly. If the labels are blowing upstream, then back out the 2 set screws a little at a time and test until the labels are blowing straight down. If the labels are blowing downstream then screw the set screws in to move the blow head towards the printer frame.

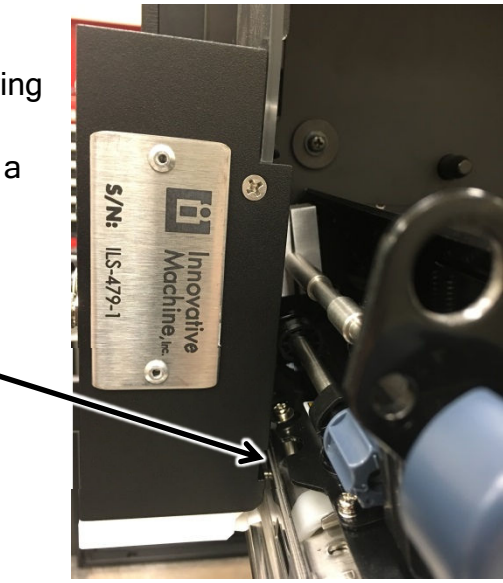

#### New Applicator Checklist

The following checklist should be completed once a label applicator is installed from the manufacturer:

- 1. Verify all connections
  - o Power connector
  - o Air hose
- 2. Verify applicator is properly secured in printer mount
- 3. Ensure all components power on properly
  - Applicator power switch switched to on position
  - SATO/Print engine powered on
    - Initial air charge should be heard until engine boots.
    - Verify 80-90 psi on regulator
    - SATO LCD screen should be illuminated with "Online" displayed
    - Opening printer door should generate printer alarm (3 beeps should be heard)
    - Verify all SATO label feed heads are secured (Tracking, Print head and Knurled roller head)
    - Once SATO printer door is closed the LCD should display "Offline"
- 4. Verify all idle roller jackets spin freely and free of residue
- 5. Properly load a new fanfold of labels ensuring that paper feed path is clear of debris or residue
  - Verify label guide is touching the label liner (should not be distorting the liner)
  - Verify all 3 heads are secured per training document (Tracking, Print head and Knurled roller head)
  - Once labels are loaded per training document, press Feed button to present a label onto blow head
    - Feed 10 labels onto blow head to ensure proper label alignment
    - The 11<sup>th</sup> Label should be square and centered on blow head
- 6. Test label blow pattern by putting SSLAW into "Maintenance Mode"
  - Press the feed button to feed a label onto the blow head and blow the label to the belt
  - The label pattern should be consistent not varying more than half a label
- 7. Test applicator by running a stress test of 75 to 100 envelopes to verify applicator is communicating and performing correctly

UNIPRINT116 Operator Manual Original Instructions

## **General Maintenance**

# **CAUTION:** Before maintenance is started, ensure that both the Electrical and Pneumatic lockout/tagout (LOTO) has been carried out.

#### **Tools Needed**

|   | Description                                 |
|---|---------------------------------------------|
| - | Wrench or socket for blow head bolt removal |
| - | 1/8" Allen wrench                           |
| - | Adjustable wrench                           |
| - | 1/16" or 0.60" Allen wrench                 |
| - | 3/32" Allen wrench                          |
| - | 5/32" Allen wrench                          |
| - | 6/32" Allen wrench                          |
| - | Small Phillips head screw driver            |

#### **Proper Cleaning Supplies**

 iProcurement supplier item number 02115602, Description: "PRINTER CLEANING PAD 4X6, 25/BX"

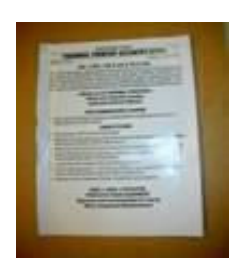

• iProcurement supplier item number IS47362, Description: "ZEBRA PREVENTATIVE MAINTENANCE KIT, PRINTHEAD CLEANER, INCLUDES SIX SATURATED ALCOHOL CLEANING SWABS, FOR USE WITH ALL ZEBRA PRINTERS"

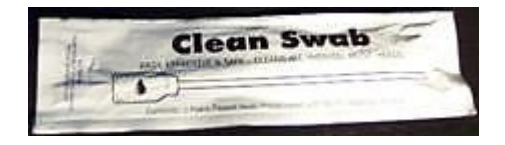

#### Frequency of maintenance

• Follow proper Daily Pre/Post Trip practices

#### Cleaning includes (recommended daily)

- Verify all label spools and rollers spin freely and clean from label residue
- Verify Label Guide is free from label residue and touching paper liner
- Verify/Clean the gap sensor's black segmented rollers
- Verify/Clean gap sensor window and blow out with compressed air to clear dust/residue (use alcohol cleaning pad if necessary)
- Verify the print head and print plate area is free of label residue and clean if necessary with alcohol pad
- Verify the knurled drive roller is clean and free of label residue
- Verify the blow head is clean and internal label detect photo eye functions properly (cleaned with alcohol swab if necessary) (part #: IS47362)
- Verify dancer arm moves freely and is free of label residue
- Entire applicator should be cleaned with compressed air to ensure all components and placards are visible (alcohol cleaning pad may be used if necessary)

## **Decommissioning and Disposal**

When the label applicator has reached the end of its life-cycle, care should be taken to decommission and dispose of it.

Decommissioning would typically involve the cutting of all pneumatic hoses and electrical conductors, after being disconnected from the source, to ensure that the label applicator is inoperable.

When disposing of the label applicator, it should not be treated as household waste. Instead, disposal of any hazardous substance and/or electrical/electronic components should be in accordance with National regulations of the End User (e.g. the Re-cycling of components, sub-assemblies and the equipment itself).

### **Declaration of Conformity**

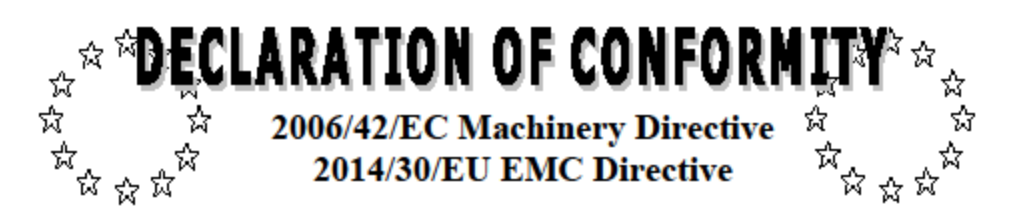

Name of manufacturer or supplier Innovative Machine Inc.

Full postal address including country of origin 6115 NW 23rd Place, Gainesville, FL 32653, USA

Description of product Print and apply Label Machine

 Name, type or model, batch or serial number

 Model: Uniprintl16 - SSLAW
 Serial Number: XXXXXX

 120/240VAC, 1 Phase 50/60Hz
 Gainesville (FL) USA

Relevant Standards for Machinery Directive EN 4414: 2010; EN 11201:2010; EN 12100: 2010; EN 13849-1: 2015; EN 13857:2008; EN 14120: 2015; EN 60204-1: 2006/AC2010 and EN 61310-1:2008

Relevant Standards for EMC Directive EN 55011+A1: 2010; EN 61000-4-2: 2009; EN 61000-4-3 +A2: 2010 and EN 61000-4-4 +A1: 2012

Name of Responsible Person within the EU Dianne Cowley

Full postal address if different from manufacturers Laicon Ltd: 300 Pennistone Road, Sheffield, S5 FU2, England

Declaration

Ideclare that as the Manufacturer, the above information in relation to the supply / manufacture of this product, is in conformity with the stated standards and other related documents following the provisions of the above Directives and their amendments.

Printed Name:

Signature of Manufacturer:

Position Held:

Date:

CE

ORIGINAL

## Troubleshooting

## **CAUTION:** Adjusting components below without prior knowledge or guidance could cause unfavorable results

#### Labels Not Printing

| Symptom             | Possible Causes                                                                                                    |                                                                                                | Troubleshooting Steps                                                                                                    |
|---------------------|----------------------------------------------------------------------------------------------------|------------------------------------------------------------------------------------------------|----------------------------------------------------------------------------------------------------|
| Labels Not Printing | 1. Applicator/Print engine not<br>powered on                                                                                                    | 1.                                                                                             | Verify power for both applicator and<br>print engine (plug and power switch)                                                                                                    |
| Labels Not Printing | <ul> <li>powered on</li> <li>2. Applicator/Print engine not<br/>"Online"</li> <li>3. Label jam in feed path</li> <li>4. UPSView not in "Running"<br/>state</li> <li>5. UPSView PLC message<br/>ID/Green dot missing</li> <li>6. XLE communication loss</li> <li>7. PLC communication loss</li> <li>8. UPSView PC<br/>communication loss</li> </ul> | <ol> <li>2.</li> <li>3.</li> <li>4.</li> <li>5.</li> <li>6.</li> <li>7.</li> <li>8.</li> </ol> | print engine (plug and power switch)<br>Confirm applicator LCD display is<br>"Online"<br>Verify label path is clear of jam or<br>residue<br>Verify UPSView is "Running" ( <i>Page 33</i> )<br>Verify PLC message ID/Green dot in<br>UPSView "Conveyor View Window"<br>( <i>Page 33</i> )<br>Power off XLE hockey puck in PC panel<br>and power back on ( <i>Page 34</i> )<br>Contact Plant Engineering to cycle<br>power to PLC panel<br>Reboot UPSView PC |
|                     |                                                                                                    |                                                                                                |                                                                                                    |

#### Label Feed/Bouncing

| Symptom                                                                                                    | Possible Causes                                                                                                    | Troubleshooting Steps                                                                                                    |
|----------------------------------------------------------------------------------------------------|----------------------------------------------------------------------------------------------------|----------------------------------------------------------------------------------------------------|
| <b>Unified Labels Bouncing</b> *When corrected, label pattern should represent this illustration <b>Window Present this illustration</b> | <ol> <li>Label Jam</li> <li>Residue build up</li> <li>Blow head not in "Home"<br/>position</li> <li>Label feed inconsistent</li> <li>Bad Label stock</li> <li>Labels not feeding<br/>correctly onto blow head</li> <li>Knurled roller not secured<br/>properly or dirty</li> <li>Take-Up spool not turning</li> <li>Blow head Fan not<br/>running properly</li> <li>Blow head diffuser<br/>sticking</li> <li>Blow head misaligned</li> </ol> | <ol> <li>Verify label path is free of label jam /<br/>excessive residue / and label pieces</li> <li>Perform normal Pre Trip cleaning<br/>procedures (Refer to <i>SSLAW Pre/Post</i><br/><i>Trip</i> document in related documents)</li> <li>Verify blow head is secured properly<br/>against print head ("Home" position)<br/>(<i>Page 32</i>)</li> <li>Verify label is squarely positioned on<br/>blow head (even spacing on both sides<br/>of label while on blow head)</li> <li>Replace labels with new stock<br/>Description: "Reliance ALL<br/>TEMPERATURE ADHESIVE fanfold)</li> <li>Next/Queued label under print head not<br/>in correct position (<i>Page 33</i>)</li> <li>Verify knurled roller is secured properly<br/>and clean (<i>Page 9</i>)</li> <li>Verify dancer arm is engaging<br/>take-up spool (<i>Page 38</i>)</li> <li>Ensure blow head fan is spinning and<br/>holding labels on head</li> <li>Align blow head jets (<i>Page 27</i>)</li> </ol> |
|                                                                                                    |                                                                                                    |                                                                                                    |

#### Setting voltage for sensor

The **Label Sensor** uses voltage to detect the label liner and the gaps between the labels on the liner. If this voltage is not set correctly, there is a potential to have multiple blank labels printed due to the sensor not seeing the difference between the liner only and the label on the liner. To set this voltage requires utilizing the digital settings menu in the SATO. Follow the steps below to properly set the sensor voltage correctly.

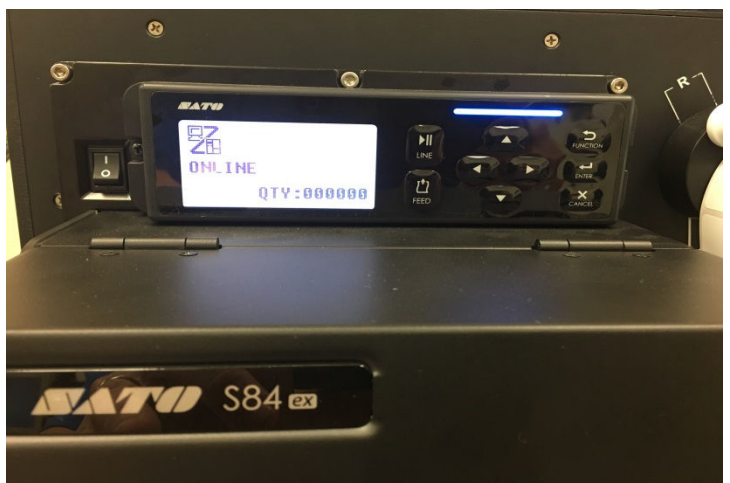

SATO LCD screen - Online

1. To enter the SATO's Service Setup menu, enter the Line Key first to put the printer in OFFLINE Mode. Once in offline mode press the ENTER key to bring you into the function menu.

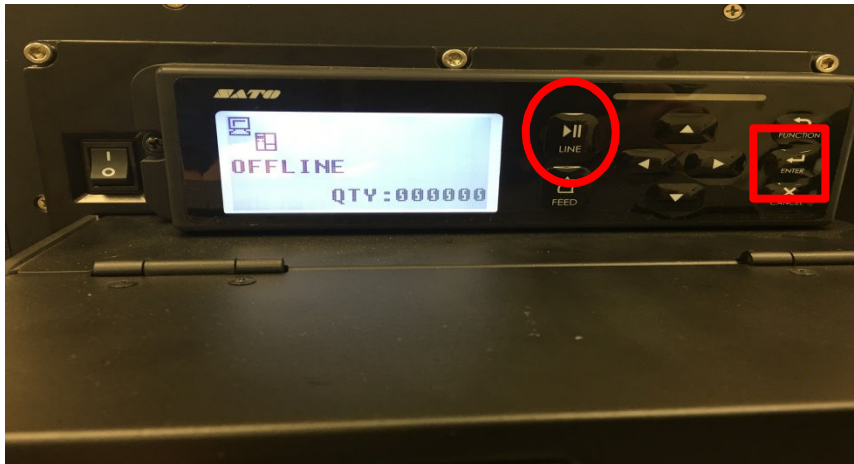

#### SATO LCD Screen - Offline

2. Once in the Function Menu as shown below, use the arrow keys to move to the hammer icon and SERVICE MODE will appear as shown. Press the ENTER key.

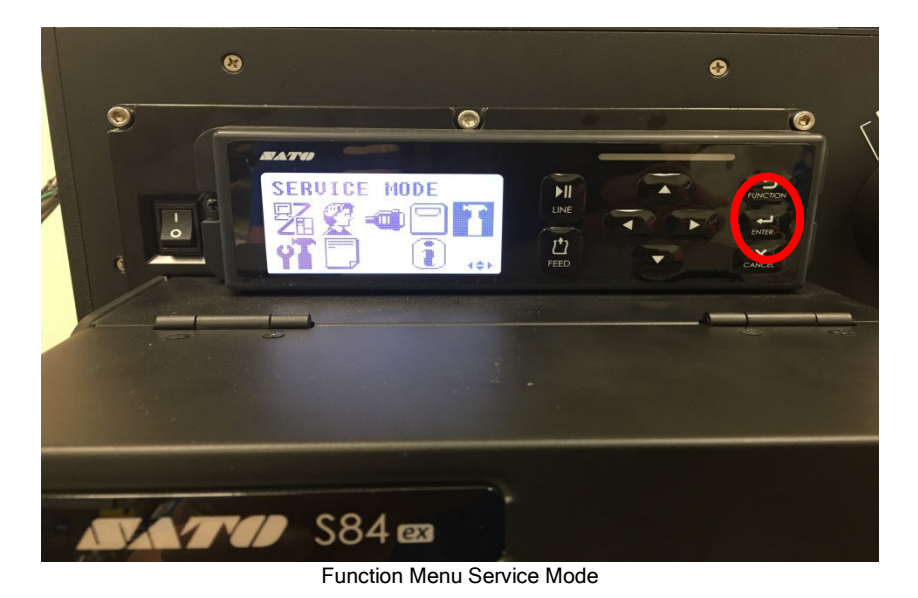

3. Make sure SENSOR LEVEL is highlighted using the up/down arrow keys. Press the ENTER key.

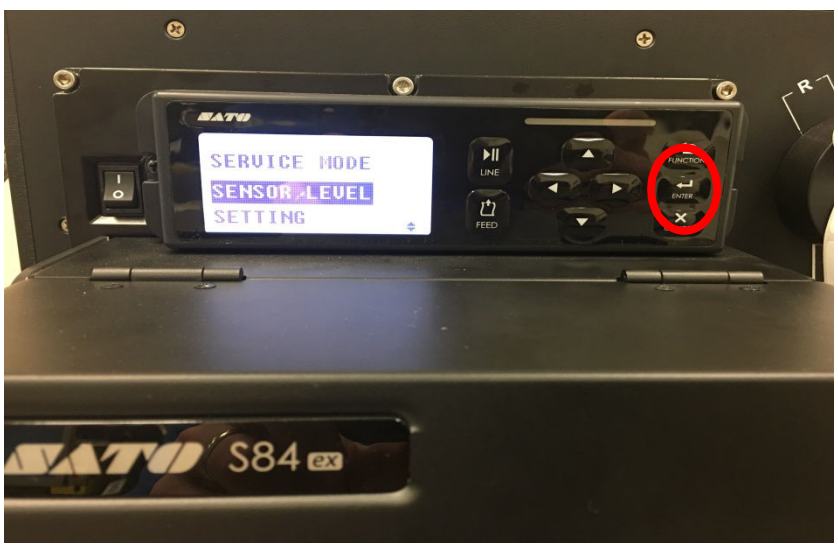

Service Menu Sensor Level Screen

- 4. Make sure AUTO is selected as shown below using the up/down arrow keys. Press ENTER.
- 5. At the SENSOR SELECT screen shown below highlight GAP as shown and press the ENTER key.

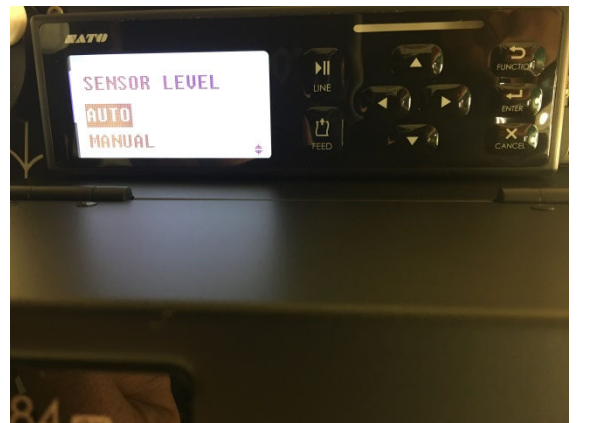

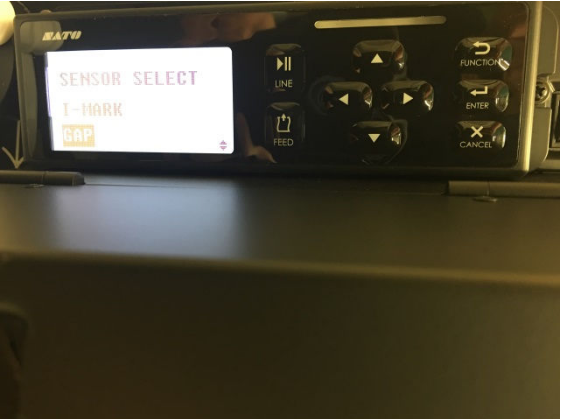

Sensor Level Auto Select Screen

Sensor Select Gap Setting Screen

6. Follow the instructions shown below by removing the label that is denoted and closing the latch. Once you remove the label and latch press the ENTER key.

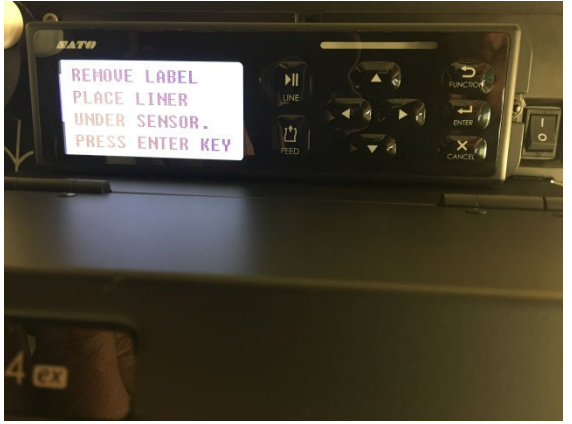

Gap Sensor setting

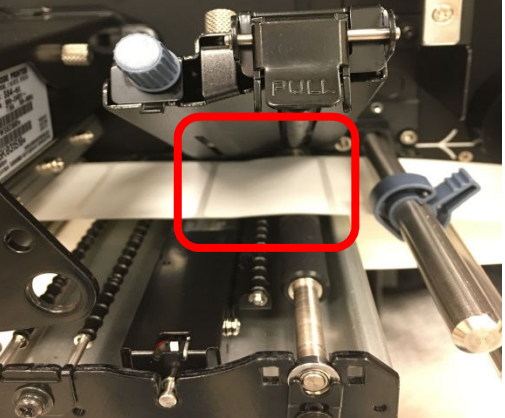

Liner present under sensor

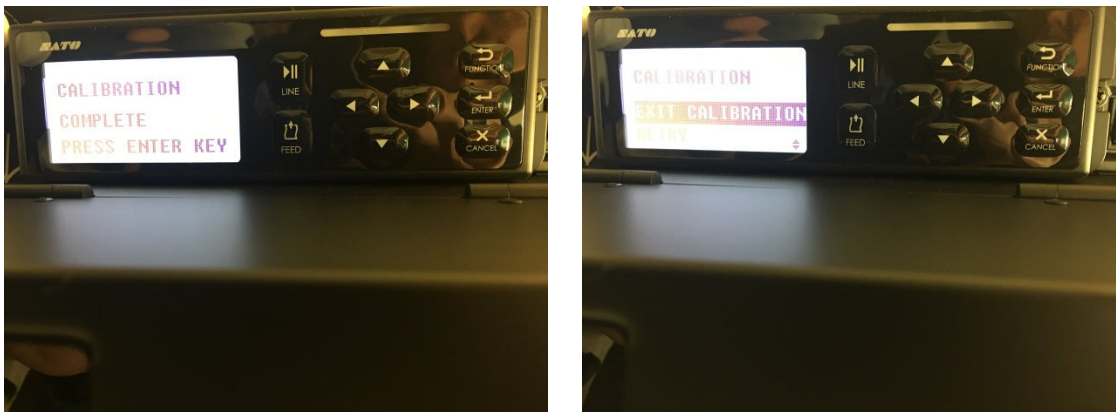

Calibration Complete

Exit Calibration

- 7. The screen above will show after the Printer Calibrates the Gap Voltage. Follow the instructions as shown and press the ENTER key.
- 8. The final screen shown above when the calibration has been completed. Press the ENTER key.
- 9. After pressing the ENTER key at exit Calibration press the CANCEL key two times to back out of the Function Menu and back to the ONLINE Run screen.

## Multiple Feed

| Symptom                       | Possible Causes                                                                                  | Troubleshooting Steps                                                                                                    |
|-------------------------------|--------------------------------------------------------------------------------------------------|----------------------------------------------------------------------------------------------------|
| Multiple blank labels feeding | <ol> <li>Label stuck on print head</li> <li>Dirty gap sensor</li> <li>Bad label stock</li> </ol> | <ol> <li>Verify print head is clean and free of<br/>residue</li> <li>Clean gap sensor bar where label is</li> </ol>                                                                                                    |
|                               | 4. XLE Communication loss                                                                        | <ul> <li>detected (careful not to bend or misalign<br/>brass spring arm near sensor area)<br/>(<i>Page 18</i>)</li> <li>3. Verify label stock is good and replace if<br/>necessary</li> <li>4. Reboot XLE hockey puck (<i>Page 42</i>)</li> </ul> |

#### Label Feed Inconsistent

| Symptom                                                                                       | Possible Causes                                                                                                    | Troubleshooting Steps                                                                                                    |
|-----------------------------------------------------------------------------------------------|----------------------------------------------------------------------------------------------------|----------------------------------------------------------------------------------------------------|
| Labels feeding<br>inconsistently onto Blow<br>Head (half/full label)<br><i>Incorrect feed</i> | <ol> <li>Print head has excessive<br/>residue buildup</li> <li>Labels fed incorrectly</li> <li>Blow head not in home<br/>position</li> <li>Take-up spool not<br/>functioning properly</li> <li>Knurled roller has<br/>excessive label residue<br/>buildup</li> <li>Print head pressure<br/>switch not set correctly</li> <li>Gap sensor voltage not<br/>set properly</li> <li>Bad label stock</li> </ol> | <ol> <li>Perform pre-trip cleaning procedures<br/>and verify label path is clear</li> <li>Confirm label feed path with printed<br/>white line on applicator back plate</li> <li>Verify blow head is secured properly<br/>against print head</li> <li>Ensure dancer arm engages take-up<br/>spool motor</li> <li>Verify knurled roller is clean and<br/>secured properly (<i>Page 8</i>)</li> <li>Verify print head pressure switch is set<br/>to "1" (<i>Page 24</i>)</li> <li>Verify Gap Sensor Voltage is set<br/>correctly (<i>Page 18</i>)</li> <li>Replace labels with new stock<br/>Description: "Reliance ALL<br/>TEMPERATURE ADHESIVE fanfold)</li> </ol> |
| 00110011000                                                                                   |                                                                                                    |                                                                                                    |

## Not Blowing Labels

| Symptom                                    | Possible Causes            | Troubleshooting Steps                        |
|--------------------------------------------|----------------------------|----------------------------------------------|
| Label printed but not blowing onto package | 1. Printer not "Online"    | 1. Confirm applicator is "Online"            |
|                                            | 2. Label jam               | 2. Verify label is being fed onto blow head  |
|                                            | 3. Cable/air hose to blow  | and not jammed                               |
|                                            | head not secured           | 3. Verify "gray" power cable and air hose    |
|                                            | 4. Air pressure issue      | are secured ( <i>Page 25</i> )               |
|                                            | 5. Dirty/Misaligned blow   | 4. Verify 80-90 psi at regulator for         |
|                                            | head photo eye             | applicator                                   |
|                                            | 6. E-Stop button pushed in | 5. Verify blow head photo eye is working     |
|                                            | (maintenance mode          | and clean ( <i>Page 27</i> )                 |
|                                            | enabled)                   | 6. Reset E-Stop                              |
|                                            | 7. XLE Communication loss  | 7. Reboot XLE hockey puck ( <i>Page 34</i> ) |
|                                            | 8. PLC communication loss  | 8. Contact PE to cycle power to PLC panel    |
|                                            |                            |                                              |
|                                            |                            |                                              |
|                                            |                            |                                              |

## Open Head Sensor Error

| Symptom                                                                                                    | Possible Causes                                                             | Troubleshooting Steps                                                                                                    |
|----------------------------------------------------------------------------------------------------|-----------------------------------------------------------------------------|----------------------------------------------------------------------------------------------------|
| SATO - Open Head<br>Sensor                                                                                                    | <ol> <li>Print head not properly<br/>secured</li> <li>Bad Sensor</li> </ol> | <ol> <li>Verify print head lever is properly<br/>closed/secured (<i>Page 8</i>)</li> <li>Print head sensor switch failure (SATO</li> </ol> |
| The later is a first the later is a first the later |                                                                             | print engine replacement)                                                                                                    |

## **Spare Parts**

|                          | UNIPRINT116 HSLA Specific Parts                                              |
|--------------------------|------------------------------------------------------------------------------|
|                          |                                                                              |
| HSLA-MTRLR               | Dual Motor Pulley Large                                                      |
| HSLA-MTRSM               | Dual Motor Pulley Small                                                      |
| HSLA-TKUP-BACKPLATE      | Takeup Backplate for Model HSLA                                              |
| HSLA Dancer Arm Assembly | HSLA Dancer arm assembly                                                     |
| HSLA-TUCA-12             | Uni-Print-109 Take-up pin holder assembly with pins and Delrin outer holder. |
|                          |                                                                              |
|                          |                                                                              |
|                          | UNIPRINT116 SSLAW Specific Parts                                             |
|                          |                                                                              |
| ISUNI-TKUP-LR            | UniPrint109 and UniPrint116 Takeup Pulley Large                              |
| IS-UNI-TKUP-MTR-16       | UniPrint109 and UniPrint116 Takeup Pulley Small for motor                    |
| ISUNI-TUCA-11            | UniPrint109 and UniPrint116 Takeup Pin holder assembly                       |
| UNI116 TAKEUP BACKPLATE  | UniPrint116 Takeup Backplate                                                 |
|                          |                                                                              |
|                          | Universal Parts for Model UNIPRINT116 Machines                               |
| Andrew Contractor        |                                                                              |
| Mechanical               |                                                                              |
|                          |                                                                              |
| HSLA-DB                  | Square Figure 8 Take-up Drive Belt                                           |
| HSLA-AAR-8               | Air Assist Rod Stainless Steel                                               |
| HSLA-BB-MNT              | HSLA Blow Bar Mounting Block with Three Screws                               |
| HSLA-Take-Up-Spring      | Take-up Spring                                                               |
| HSLA-DA Roller           | Dancer Arm Roller                                                            |
| HSLA-DA- Assembly        | Dancer Arm Assembly                                                          |
| 1592815-1536             | IMI, S84 Cam                                                                 |
| IS2116-1035              | IMI, Pinch Roller Assembly, For Uni-Print-109, UNIPRINT116                   |
| IS4615-1633              | IMI, S84 Guide Clip                                                          |
| HSLA-Take-Up Core        | Takeup Roller for UniPrint109 and UniPrint116                                |
| IMI-PrinterCover         | Universal Cover for Model UniPrint109 and Model UniPrint116                  |
| ISUNI-DA                 | UniPrint109 and UniPrint116 Dancer arm roller                                |
| UNI-BB                   | Bearing Block Assembly with Shaft                                            |
|                          |                                                                              |

| Electrical              |                                                                                      |  |
|-------------------------|--------------------------------------------------------------------------------------|--|
| Electrical              |                                                                                      |  |
| HSI & Bolov SPST 54-24V | 5 Amp Belay for Main PCB Board                                                       |  |
| HSLA-Herding Bace       | Harting Connector Base Plate with Mounting Latches                                   |  |
| HSLA 25 9PD #16 CBI     | 25: RDD/#16 Cable 200 Volt Mired to Earnale Harting Connector                        |  |
| HSI 4-24mp-Fuse         | Euro 2 Amp                                                                           |  |
| HSI A-6Amp-Fuse         | Fuse 6 Amp                                                                           |  |
| HSI A-Euse-Pack         | Fuses for Main PCB Park (1.6 amp & 2 amp & 6 amp)                                    |  |
| UNIT16-TKUP-SENSOR      | Take-up Photo Eve Contribex                                                          |  |
| HSI AJ MEJIER           | litetree Batlite for Lloi-print 109, LINIPRINT116, LME, LIEB 24v, AC/DC              |  |
| HSLA ON/OEE Switch      | On/Off Switch                                                                        |  |
| UNIT 16-MCB             | UNIPRINT116 MAIN CONTROL BOARD                                                       |  |
| 1992215 1112            | INI Cable D20522000 SREVT Cable                                                      |  |
| 1002015-1116            | IMI Cable, R23022000 304EXT Cable                                                    |  |
| 1082310-1114            | INII Gable, 304 Rozoz Gable                                                          |  |
| UNITE-APP CABLE         | N8 Female Cable for Connecting to blow head on UNIPRINT 109 AND UNIPRINT 16 Machines |  |
| UNITIB-PC-COVER         | PC board Cover for UniPrint116                                                       |  |
| ISUNI-864-005           | UNIPRINTITOS AND UNIPRINTITIS TAKEUP MOTOR                                           |  |
|                         |                                                                                      |  |
| Provenstice             |                                                                                      |  |
| Pheumatics              |                                                                                      |  |
| HSLA-EC.14              | Flow Control For Air Assist Bod                                                      |  |
| ISI INI 864.007         | Mac Valve Series 4614 Dual 2/3                                                       |  |
| ISUNI-4E18/14S-5        | UNLPRINT, 109 1/8 NPT X 1/4" PUSH IN STRAIGHT FITTING                                |  |
| ISUNI-AM18NPT-6         | 1/8" NPT Muffers                                                                     |  |
| ISUNI-MS 38/18N         | UNLERINT-109 1/8 NPT X 3/8" PUSH IN STRAIGHT FITTING                                 |  |
| ISUNI-ME 38/18N         | UNIPRINTI 16 PLISH TO CONNECT FLBOW 3/8" TUBE TO 1/8" NPT                            |  |
| UNIT 16-AIR-PREP-ASSY   | UNIPRINTING AIR PREPASSEMBLY WITH DUMP VALVE AND LOCKOUT/TAGOUT                      |  |
| UNIT 16-REG-GUAGE       | UNIPRINTI16 GUAGE FOR REGULATOR                                                      |  |
|                         | UNIDDINT116 CLEAD THOM C 3/8" OD ADDROV 34"                                          |  |
| UNITE-5/8 TOBING        | UNIPRINTING CLEAR TUBING 3/8 OD APPROX 24                                            |  |
| UNITID-1/4 TOBING       | UNIPRINTITIO CLEAR TUBING 1/4 OD APPROX 30                                           |  |
|                         |                                                                                      |  |
|                         | Plan Annia dana and Panais Parts Facility PDINT116 COLAW                             |  |
|                         | Blow Applicators and Repair Parts For UNIPRINT TO SSLAW                              |  |
| ISS84-SSI AW-BH         | IMI Blow Head, W/Mount for Uni-Print 109 SSI AW Machine with SB4 Print Engine        |  |
| UNLBALS-109-584         | Levan Mrt Plate for Uni Brint, 109 Blow Anglicator with S84 Brint Engine             |  |
| LINI-APE12V-40MM        | Beplacement Fan 12Volt for Uni-Print-109 Blow Applicator with S84 Print Engine       |  |
| UNI-APEG-S84            | Fan Guard for Uni-Print-109 Blow Applicator with S84 Print Epgine                    |  |
| UNI-LSBA-UNI-S84        | Label Sensor for S84-SSLAW-BH Blow Applicator BOS-08M-PS-RD11-02                     |  |
|                         |                                                                                      |  |
|                         | Blow Applicators and Repair Parts for UNIPRINT116 HSLA                               |  |
|                         |                                                                                      |  |
| HSLA-BA-S84             | IMI Blow Head, W/Mount for HSLA Side Apply Machine with Right Hand S84 Print Engine  |  |
| HSLA-BALS-S84           | Lexan Mnt Plate for HSLA Blow Applicator with Right Hand S84 Print Engine            |  |
| HSLA-APF12V-40MM-S84    | Replacement Fan 12Volt for HSLA Blow Applicator with Right Hand S84 Print Engine     |  |
| HSLA-APFG-S84           | Fan Guard for HSLA Blow Applicator with Right Hand S84 Print Engine                  |  |
| HSLA-LSBA-S84           | Label Sensor for HSLA-BA-S84 Blow Applicator BOS-08M-PS-RD11-02                      |  |

|                   | Print Engines                                                                                           |
|-------------------|----------------------------------------------------------------------------------------------------|
|                   |                                                                                                    |
| ISS84EX-LH-SSLAW  | Sato Parts Printer DT, S84EX-LH-SSLAW                                                                   |
| S84EX-RH-HSLA     | Sato Parts Printer DT, S84EX-RH-HSLA                                                                    |
|                   |                                                                                                    |
|                   | Repair Kits for Sato S84 Print Engines                                                                  |
|                   |                                                                                                    |
| ISS84-STAGE 1 KIT | Sato Parts, S84 Stage 1 Kit (Made up of 5 parts R27603000, R29176000, R29177000, R29219000, RP18026010) |
| ISSB4-STAGE 2 KIT | Sato Parts, S84 Stage 2 Kit (Made up of 2 parts P17053000, R21140001)                                   |
|                   |                                                                                                    |
|                   | Individual Repair Parts for Sato S84 Print Engines                                                      |
| ISR29219000       | Sato Parte Print Plate S84 203DPI                                                                       |
| ISR27603000       | Sato Parts, Pressure Boller Assembly                                                                    |
| ISB29177000       | Sato Pada, Platan Roller C                                                                              |
| ISR29176000       | Sato Parts, Platen Roller B                                                                             |
| ISP18026010       | Sato Parts, Filter Pad for Back of S84 Print Engine                                                     |
| R29054000         | Sato Parts, Gap Sensor (Lower)                                                                          |
| R29053000         | Sato Parts, Gap Sensor (Upper)                                                                          |
| P34928000         | Sato Parts, Timing Belt (340MM) Gear Box                                                                |
| P46271000         | Sato Parts, Timing Belt (192MM) Gear Box                                                                |
| P46270000         | Sato Parts, Timing Belt (274MM) Gear Box                                                                |
| R28374005         | Sato Parts, Main PCBA Control Board                                                                     |
| K00466000         | Sato Parts, Power Supply                                                                                |
| R28423001         | Sato Parts, Motor Drive PCBA Board                                                                      |
| R30802001         | Sato Parts, LCD PCBA Board                                                                              |
|                   |                                                                                                    |
|                   | Tool Kit for Print Engine Field Repair                                                                  |
|                   |                                                                                                    |
| IMI-Tool Kit      | Tool Kittor field repairs on Sato Print Engines (Includes 7 tools and 1 bag)                            |

|                                | Crates and Packaging                                                                                                    |
|--------------------------------|----------------------------------------------------------------------------------------------------|
|                                |                                                                                                    |
| 3R2727-24B                     | SKB Molded Hard Plastic Shipping Crate Foamed to Fit Frame with Print Engine and Blow Applicator for UNIPRINT116 Models |
| Wooden Crate 1 Machine         | Wooden Crate Containing 1 Print and Apply Machines with Room for Mounting Brackets and Cables                           |
| Wooden Crate 3 Machines        | Wooden Crate Containing 3 Print and Apply Machines with Room for Mounting Brackets and Cables                           |
|                                |                                                                                                    |
|                                | Complete Machines and Mounting Stands                                                                                   |
|                                |                                                                                                    |
| HSLA Side Apply Machine        | Model HSLA Side Apply Label Applicator With Blow Applicator and (Right Hand S84 Sato Print Engine)                      |
| Mounting Stand for HSLA        | Mounting Stand with Fan-Fold Tray and Sliding Base Mount and Locking Pin (Right Hand Machine)                           |
|                                |                                                                                                    |
| Uni-116-UPS-SSLAW              | Model Uni-116-UPS-Tray Top Apply Label Applicator With Blow Applicator and (Left Hand S84 Sato Print Engine)            |
| Mounting Bracket Uni-Print-116 | Mounting Bracket for Model Uni-116-UPS-Tray                                                                             |
|                                |                                                                                                    |